# Doro 7060

Nederlands

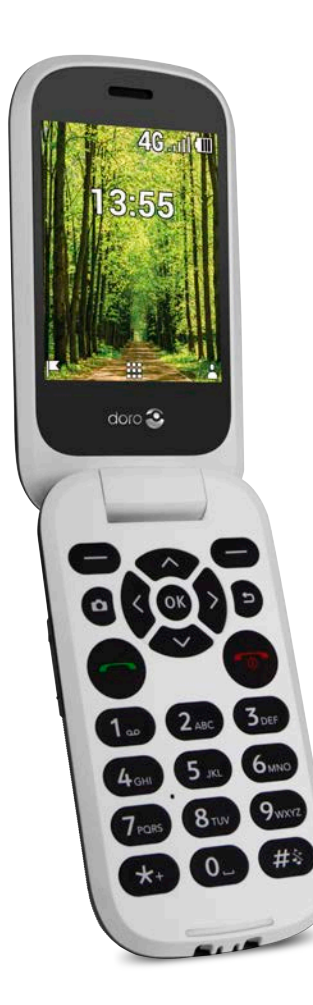

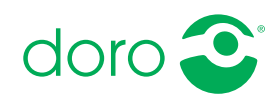

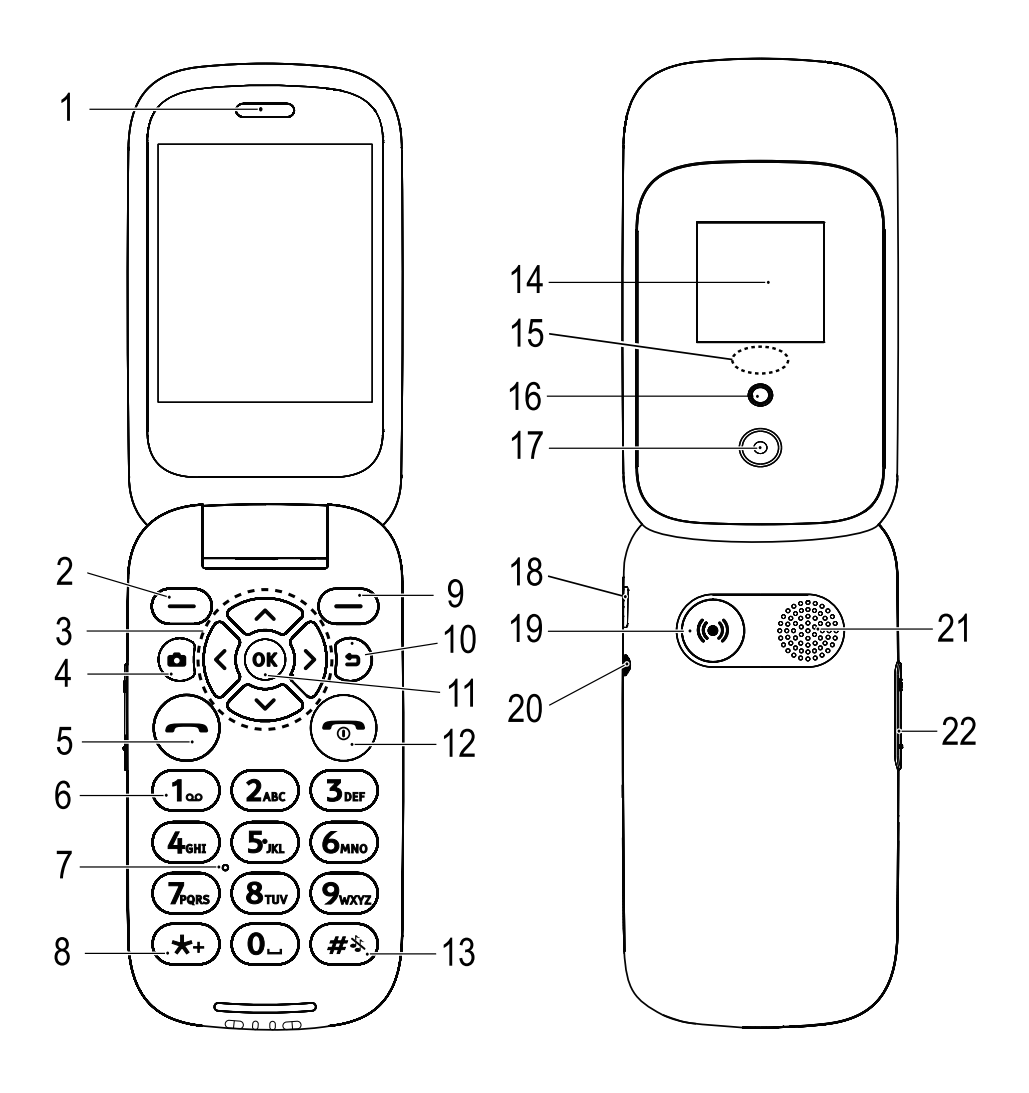

- 1. Luidspreker
- 2. Selectieknop links
- 3. Vier navigatietoetsen
- 4. Camerasneltoets
- 5. Oproepknop
- 6. Voicemail Snelkeuze
- 7. Microfoon
- 8. Internationale prefix/ Symbolen
- 9. Selectieknop rechts
- 10. Toets Terug
- 11. Toets OK
- 12. Oproep beëindigen/Aan/uit
- 13. Invoermethode/Stil
- 14. Extern scherm

- Groen lampje = Nieuw bericht / Gemiste oproep Rood lampje = Batterij bijna leeg / bezig met opladen
- 16. Flitser van de camera en zaklamp
- 17. Cameralens
- 18. Laadaansluiting
- 19. Assistentieknop
- 20. Headsetaansluiting
- 21. Luidspreker
- 22. Volumeregeling
- 23. Laadstandaard (optioneel)
- 24. Een gaatje voor een halskoord (optioneel)

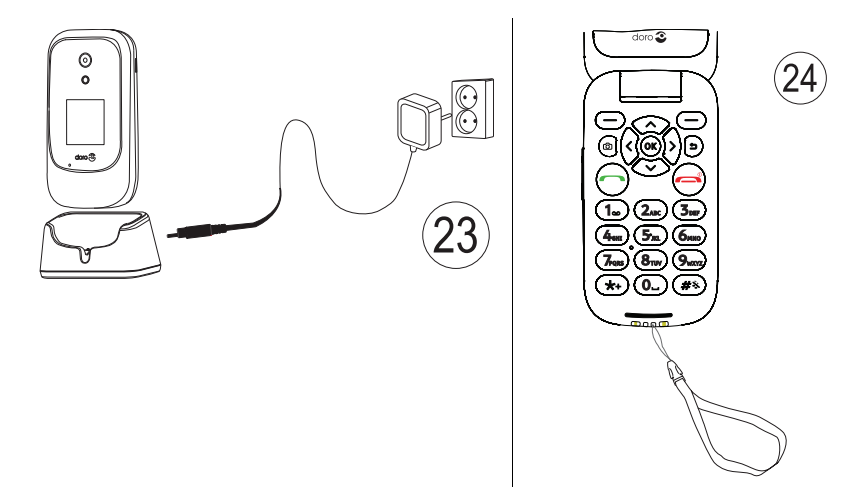

**NB** Het is mogelijk dat het werkelijke toestel afwijkt van wat er in de afbeeldingen wordt getoond.

Wat er bij uw telefoon wordt geleverd, is afhankelijk van de software en accessoires die in uw regio beschikbaar zijn of door uw serviceprovider worden aangeboden. U kunt altijd aanvullende accessoires bij uw plaatselijke Doro-leverancier aanschaffen. De meegeleverde accessoires bieden de beste werking met uw telefoon.

#### Nederlands

# Inhoud

| Gefeliciteerd met uw aankoop                          | 1  |
|-------------------------------------------------------|----|
| Aan de slag                                           | 1  |
| Uw nieuwe telefoon uit de verpakking halen            | 1  |
| De simkaart, de geheugenkaart en de batterij plaatsen | 1  |
| De telefoon opladen                                   |    |
| Energie besparen                                      | 5  |
| De telefoon in- en uitschakelen                       | 5  |
| Leer uw telefoon kennen                               | 5  |
| Hulpfuncties                                          | 5  |
| Opstartassistent                                      | 6  |
| Externe display                                       | 6  |
| Lampjes op de telefoon                                | 6  |
| Meldingspaneel en statusbalk                          | 7  |
| Beschrijvingen in dit document                        | 7  |
| Eenvoudige functies van uw telefoon                   | 7  |
| Navigeren op uw telefoon 🚍                            | 10 |
| Tekst invoeren 🖨                                      |    |
| Geschikt voor gebruik met een hoorapparaat            |    |
| De telefoon op een computer aansluiten                |    |
| Oproepen                                              | 19 |
| Bellen                                                | 19 |
| Een oproep vanuit het telefoonboek maken              | 19 |
| Een oproep ontvangen                                  | 20 |
| Oproepinformatie                                      | 20 |
| Oproepopties                                          |    |
| Noodoproepen                                          |    |
| Oproeplog                                             |    |
| Contacten                                             | 22 |
| Een contactpersoon toevoegen                          | 22 |
| Contactpersonen in het telefoonboek beheren           | 22 |
| Telefoonboekinstellingen                              | 23 |
| ICE-noodinformatie                                    | 26 |
| Assistentieknop                                       | 27 |
| Een assistentieoproep doen                            | 27 |
| Activering                                            | 28 |
| Nummerlijst                                           | 28 |
| Sms-berichten activeren                               | 28 |

#### Nederlands

| Positie SMS<br>Type signaal                                                                                           | 29<br>29       |
|----------------------------------------------------------------------------------------------------|----------------|
| Berichten                                                                                                    | . 29           |
| Een sms (tekstbericht) of mms (fotobericht) maken en versturen<br>Berichten lezen en verwerken<br>Berichtinstellingen | 29<br>30<br>31 |
| Store                                                                                                    | 34             |
| Toenassingen installeren                                                                                              | 34             |
| Toepassingen verwijderen                                                                                              | . 35           |
| Google Apps                                                                                                    | 35             |
| Google Assistant 📲                                                                                                    | 35             |
| Kaarten                                                                                                    | . 36           |
| Google                                                                                                    | 36             |
| YouTube                                                                                                    | 36             |
| Facebook                                                                                                    | 36             |
| Media                                                                                                    | 36             |
| Galerij                                                                                                    | 36             |
| Muziek                                                                                                    | 37             |
| Vídeo                                                                                                    | .37            |
| EM-radio                                                                                                    | . 30<br>28     |
| WhatsAnn                                                                                                    | 20             |
| F-mail                                                                                                    | 40             |
| Fen e-mailbericht maken en verzenden                                                                                  | 40             |
| E-mailinstellingen                                                                                                    | . 42           |
| Apps                                                                                                    | 44             |
| Hulpmiddelen                                                                                                    | . 44           |
| Alarm                                                                                                    | 44             |
| Agenda                                                                                                    | 46             |
| Calculator                                                                                                    | 46             |
| Opmerking                                                                                                    | 47             |
| Bestandsbeheer                                                                                                    | 47             |
| Webbrowser                                                                                                    | 47             |
| Camera                                                                                                    | 48             |
| Weer                                                                                                    | 49             |
| Instellingen                                                                                                    | 49             |
| Personalisatie                                                                                                    | . 49           |

| Netwerk en connectiviteit                                 | 55 |
|-----------------------------------------------------------|----|
| Oproepinstellingen                                        | 65 |
| Privacy en veiligheid                                     | 68 |
| Assistentie                                               | 72 |
| Opslag                                                    | 72 |
| Apparaat                                                  | 73 |
| Extra functies                                            | 76 |
| Statussymbolen op het display                             | 76 |
| Hoofdsymbolen op het display                              | 76 |
| Veiligheidsinstructies                                    | 76 |
| Netwerkdiensten en kosten                                 | 76 |
| Gebruiksomgeving                                          | 77 |
| Medische apparatuur                                       | 77 |
| Gebieden met explosiegevaar                               | 77 |
| Li-ionbatterij                                            | 78 |
| Uw gehoor beschermen                                      | 78 |
| Noodoproepen                                              | 78 |
| Op GPS/locatie gebaseerde functies                        | 79 |
| Voertuigen                                                | 79 |
| Uw persoonlijke gegevens beschermen                       | 79 |
| Kwaadaardige software en virussen                         | 80 |
| Verzorging en onderhoud                                   | 80 |
| Garantie                                                  | 81 |
| Specificaties                                             | 82 |
| Copyright en andere meldingen                             | 82 |
| Compatibiliteit met gehoorapparaten                       | 84 |
| Specifiek absorptietempo (SAR – specific absorption rate) | 84 |
| Correcte afvoer van dit product                           | 85 |
| Correcte afvoer van batterijen in dit product             | 86 |
| Conformiteitsverklaring                                   | 86 |

# Gefeliciteerd met uw aankoop

Maak gebruik van social media en andere apps, samen met eenvoudig bellen, videoberichten en foto's delen dankzij gescheiden toetsen met hoog contrast en een groot scherm van 2,8 inch. Ga voor meer informatie over accessoires of andere producten van Doro naar <u>www.doro.com</u>.

# Aan de slag

Wanneer u uw telefoon ontvangt, moet u het toestel eerst instellen voordat u het kunt gebruiken.

Tip: Vergeet niet om de plastic schermbeveiliging te verwijderen.

# Uw nieuwe telefoon uit de verpakking halen

De eerste stap is om de telefoon uit de verpakking te halen en alle items en apparatuur in de verpakking goed te bekijken. Lees de handleiding, zodat u bekend bent met het toestel en de basisfuncties.

- Wat er bij uw toestel en eventueel beschikbare accessoires wordt geleverd, is afhankelijk van uw regio of serviceprovider.
- De meegeleverde items zijn specifiek voor dit toestel bedoeld en mogelijk niet geschikt voor gebruik met andere toestellen.
- Het uiterlijk en de specificaties kunnen zonder kennisgeving vooraf worden gewijzigd.
- Bij uw eigen Doro-leverancier kunt u aanvullende accessoires kopen.
- Controleer of ze geschikt zijn voor uw toestel voordat u ze koopt.
- Gebruik uitsluitend batterijen, laders en accessoires die voor dit specifieke model zijn goedgekeurd. Het aansluiten van andere accessoires kan gevaarlijk zijn en de typegoedkeuring en garantie van de telefoon kunnen erdoor komen te vervallen.
- De beschikbaarheid van accessoires kan veranderen; dat is afhankelijk van de fabrikant. Zie de website van Doro voor meer informatie over beschikbare accessoires.

# De simkaart, de geheugenkaart en de batterij plaatsen

De houders voor de sim- en geheugenkaarten bevinden zich in het batterijvak.

**Tip:** zorg dat de metalen contacten van de kaarten niet worden bekrast als u ze in de kaarthouders schuift.

#### Het batterijdeksel verwijderen

#### BELANGRIJK

Schakel de telefoon uit en koppel de lader los voordat u het batterijdeksel verwijdert.

#### BELANGRIJK

Pas op dat u uw nagels niet beschadigt bij het verwijderen van het batterijdeksel. Buig of draai het batterijdeksel niet overmatig, aangezien het daardoor beschadigd kan raken.

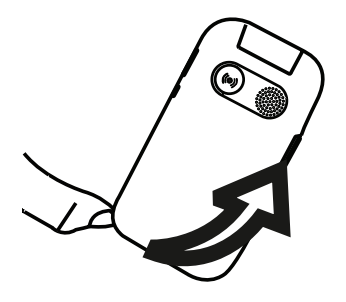

#### De simkaart plaatsen

#### BELANGRIJK

Steek de micro-SIM-kaart (3FF) voorzichtig in de sleuf voor de simkaart. Zorg ervoor dat de contacten op de simkaart naar binnen en de afgeknipte hoek omlaag zijn gericht, zoals afgebeeld. Zorg dat de contacten van de simkaart niet worden bekrast of gebogen. Als u de simkaart moeilijk kunt verwijderen/ terugplaatsen, breng dan plakband aan op het blootliggende gedeelte van de simkaart om hem eruit te trekken.

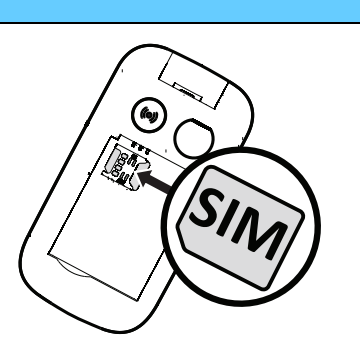

In dit toestel past een **micro-SIM-kaart** of **3FF**. Bij het gebruik van ongeschikte simkaarten kunnen de kaart of het toestel beschadigd raken en kunnen de gegevens op de kaart verloren gaan.

### Plaats de geheugenkaart (optioneel):

#### BELANGRIJK

Gebruik alleen geheugenkaarten die geschikt zijn voor dit toestel. Geschikte kaarttypes zijn onder meer **microSD**, **microSDHC**. Bij het gebruik van ongeschikte kaarten kunnen de kaart, het toestel en de gegevens op de kaart beschadigd raken.

**Tip:** zorg dat de contacten van de geheugenof simkaart niet worden bekrast of gebogen als u ze in de kaarthouders schuift.

U kunt optioneel ook een geheugenkaart in de telefoon plaatsen. Zorg ervoor dat de contacten van de geheugenkaart in de afgebeelde richting wijzen. De geheugenkaart verwijderen: zoek het smalle randje op het blootliggende uiteinde van de geheugenkaart. Steek uw vingernagel in het randje en trek de geheugenkaart er voorzichtig uit.

Zie Opslag, p.72 voor aanvullende informatie.

# De batterij plaatsen

Plaats de batterij door deze in het batterijvak te schuiven met de contacten links naar boven. Plaats het achterdeksel terug.

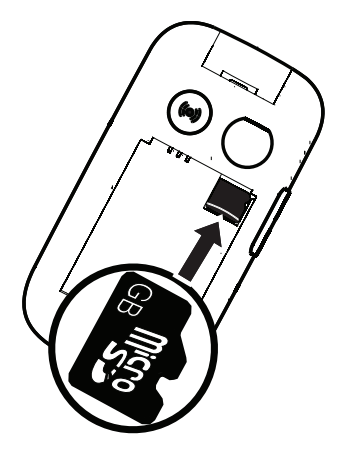

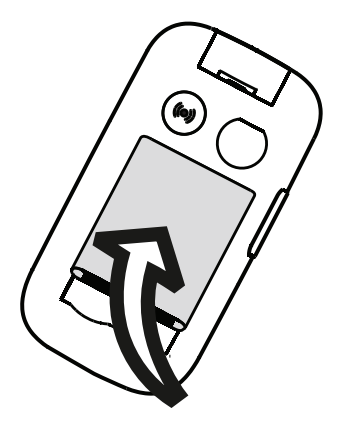

# De telefoon opladen

Het kan zijn dat uw telefoon bij levering al voldoende is opgeladen om hem meteen te gebruiken, maar toch raden wij u aan om het toestel volledig op te laden voordat u het gebruikt.

# **VOORZICHTIG**

Gebruik uitsluitend batterijen, laders en accessoires die voor dit specifieke model zijn goedgekeurd. Het aansluiten van nietgoedgekeurde accessoires kan gevaarlijk zijn en de typegoedkeuring en garantie van de telefoon kunnen erdoor komen te vervallen.

Als de batterij bijna leeg is, wordt 🗍 weergegeven en klinkt er een waarschuwingssignaal. Als de lader op de telefoon wordt aangesloten, wordt kort weergegeven en 🗮 als de lader wordt losgekoppeld. De laadindicator voor de batterij knippert tijdens het laden. Het duurt ongeveer 3 uur om de batterij volledig te laden. Wanneer de telefoon is uitgeschakeld terwijl de lader op de telefoon is aangesloten, wordt alleen de batterijlaadindicator op het display getoond. Wanneer het laden is voltooid, wordt 🗐 op het scherm weergegeven.

#### Het toestel via een stopcontact opladen

- 1. Steek het kleine uiteinde van de meegeleverde USB-kabel in de laadaansluiting - p de telefoon.
- 2. Steek het grote uiteinde van de kabel in de USB-lader.
- 3. Steek de voedingsstekker in een stopcontact.

#### Een houder gebruiken om uw toestel op te laden (optioneel)

- 1. Steek het kleine uiteinde van de USB-kabel in de houder. Plaats de telefoon in de houder.
- 2. Steek het grote uiteinde van de kabel in de voedingsadapter.
- 3. Steek de voedingsstekker in een stopcontact.

#### Een computer of andere voedingsbron voor het opladen gebruiken

- 1. Steek het kleine uiteinde van de meegeleverde USB-kabel in de telefoon.
- 2. Steek het grote uiteinde van de kabel in de USB-poort van de computer.

**NB** Meestal laadt het toestel sneller op als de stekker direct in een muurstopcontact wordt gestoken.

Als de telefoon tijdens het opladen wordt uitgeschakeld, wordt de telefoon nog altijd opgeladen. Druk op mode laadstatus te bekijken.

# Energie besparen

Wanneer u de batterij volledig hebt opgeladen, koppel de lader los van het toestel en haal de stekker van de lader uit het stopcontact. Het scherm gaat na enige tijd uit om stroom te besparen. Druk op een knop om het scherm te activeren. De volledige capaciteit van de batterij wordt pas bereikt nadat de batterij 3-4 keer is opgeladen. Batterijen gaan na verloop van tijd minder goed werken, dus het is normaal dat de spreek- en standbytijd bij regelmatig gebruik teruglopen. Bij langdurig gebruik kan het toestel warm aanvoelen. In de meeste gevallen is dit normaal.

# De telefoon in- en uitschakelen

- 1. Houd a op de telefoon ingedrukt om de telefoon in of uit te schakelen. Druk op **Select.** voor **Uitschakelen**.
- Als de simkaart geldig is, maar met een pincode (persoonlijk identificatienummer) is beveiligd, wordt SIM PIN-code weergegeven. Voer de pincode in en druk op Gereed. Verwijder door op Wissen te drukken (
   rechtsboven op het toetsenbord).

**NB** Als u bij aanschaf van de simkaart geen pin- en pukcode hebt gekregen, moet u contact opnemen met uw serviceprovider.

**# resterende pogingen** toont het aantal resterende pinpogingen. Als u het maximale aantal pogingen hebt bereikt, wordt **SIM-kaart is vergrendeld.** weergegeven. De simkaart moet met de pukcode (persoonlijke ontgrendel-code) worden gedeblokkeerd.

- 1. Druk op **PUK-code invoeren** voor:
  - Voer **PUK-code** in.
  - Maak PIN-code (moet 4 tot 8 cijfers bevatten).
  - Nieuwe PIN bevestigen.
- 2. Bevestig met Gereed.

# Leer uw telefoon kennen

# Hulpfuncties

De onderstaande symbolen worden gebruikt om u bij de informatie in de handleiding te helpen.

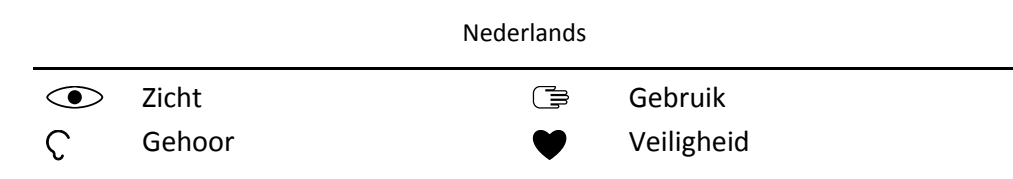

# Opstartassistent

Als u de telefoon voor het eerst inschakelt, kunt u de Opstartassistent gebruiken voor het instellen van een aantal basisinstellingen.

• Druk op **Volgende** om de huidige instelling te behouden en naar de volgende instelling te gaan. Druk op **Selecteer** om een instelling te veranderen.

De standaardtaal wordt door de simkaart bepaald.

**Tip:** U kunt de startwizard op elk moment openen. Druk in de standbymodus op  $\blacksquare \rightarrow$  Instellingen  $\rightarrow$  Personalisatie  $\rightarrow$  Opstartassistent.

### Easy Mode

Bij de Opstartassistent kunt u kiezen tussen een traditioneel menu en "Easy Mode", de zeer intuïtieve, op actie gebaseerde interface van Doro, waarmee navigeren ontzettend eenvoudig is. De stapsgewijze instructies van deze handleiding zijn gebaseerd op het traditionele menu. Zie *Navigeren op uw telefoon* (), p.10 voor een korte beschrijving van de "Easy Mode", het op actie gebaseerde menu. In *Navigatiemodus*, p.53 ziet u hoe u tussen deze menu's kunt wisselen.

# **Externe display**

Op het externe display worden de tijd, een aantal statuslampjes en berichten over inkomende oproepen weergegeven. Het externe display kan tekens alleen in zwart-wit weergeven. Als het externe display na de ingestelde tijd wordt uitgeschakeld, kunt u het weer inschakelen door een van de zijknoppen +/- ingedrukt te houden.

# Lampjes op de telefoon

Lampjes op het telefoonklepje:

- Groen lampje bij een nieuw bericht of gemiste oproep.
- Rood lampje bij een bijna lege batterij en tijdens het opladen.

# Meldingspaneel en statusbalk

Linksboven op het beginscherm kunt u zien of er meldingen zijn. Het getal geeft het aantal meldingen aan.

- Als u de meldingen wilt bekijken, druk op de selectieknop links .
- Druk op **Negeren** om elke melding te sluiten.

NB U verwijdert het item zelf niet, alleen de melding.

#### BELANGRIJK

Als er nieuwe software beschikbaar is, wordt er een melding weergegeven. Selecteer de melding om het downloaden te starten. De downloadtijd kan variëren afhankelijk van de internetverbinding. We raden aan om uw apparaat altijd met de meest recente softwareversie bij te werken voor optimale prestaties en de nieuwste verbeteringen. Tijdens het bijwerken kunt u uw telefoon tijdelijk niet gebruiken, ook niet voor noodoproepen. Alle contactpersonen, foto's, instellingen enz. blijven op uw telefoon staan, maar we raden u aan om regelmatig een back-up van uw telefoon te maken. Onderbreek het bijwerken niet. Zie *Apparaatinformatie*, p.73 voor meer informatie. U hebt een actieve dataverbinding nodig om de update via de FOTA-firmware (over-the-air) uit te voeren. In *Mobiel netwerk en gegevens*, p.56 of *Wi-Fi*, p.59 leest u hoe u een dataverbinding kunt inschakelen.

Rechtsboven in het hoofdmenu ziet u de statussymbolen voor onder meer de sterkte van het netwerksignaal, het batterijniveau en bluetoothactiviteiten.

# Beschrijvingen in dit document

De beschrijvingen in dit document zijn gebaseerd op de instellingen van uw telefoon op het moment dat u de telefoon kocht. De instructies beginnen normaal gesproken vanaf het beginscherm. Druk op com het beginscherm te openen. Sommige beschrijvingen zijn vereenvoudigd.

De pijl ( $\rightarrow$ ) geeft de volgende actie in de stapsgewijze instructies aan.

# Eenvoudige functies van uw telefoon

#### Kies **m**:

- Een nummer bellen of een inkomende oproep beantwoorden.
- Het oproeplogboek openen.

### Oproep beëindigen - Aan/uit 🚌:

- Een oproep beëindigen of terugkeren naar het beginscherm.
- Lang indrukken voor in- of uitschakelen.

### Assistentie (•):

Indrukken om een assistentieoproep te doen.

# Terug ᠫ:

Ga terug naar het vorige scherm.

# Camera 🗅:

Indrukken om de camera-app te openen en een foto of video te maken.

# Selectieknoppen -:

De selectieknoppen hebben meerdere functies. De huidige functie wordt boven de selectieknop op het scherm weergegeven. Tijdens een oproep bieden de selectieknoppen toegang tot extra functies.

### Navigatietoetsen 🚍

 (A) Gebruik de vier navigatietoetsen om omhoog / omlaag en naar links / rechts te navigeren.

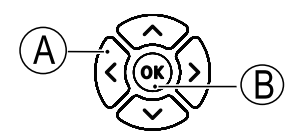

• (B) Gebruik de toets **OK** om het **Menu III** te openen en acties te bevestigen.

# Stand-bymodus (ruststand)

Wanneer de telefoon klaar is voor gebruik en u nog geen enkel teken hebt ingetoetst, staat de telefoon in de stand-bymodus.

- Druk op *m* om terug te keren naar de stand-bymodus.
- Druk op de selectieknop links () voor toegang tot meldingen, als die er zijn.
- Druk op de selectieknop rechts → (♥) voor toegang tot de Google Assistant \* . Zie Google Assistant \* , p.35.

**Tip:** U kunt altijd op **r** drukken om terug te keren naar de standbymodus.

#### Sneltoetsen

Vanaf het beginscherm:

- Druk op voor toegang tot een aantal handige functies, zoals Zaklamp, Wi-Fi, Vliegtuigmodus, Mobiele data, Bluetooth of Trillen.
- Druk op Voor toegang tot uw geïnstalleerde apps.

**NB** Als de zaklamp is ingeschakeld, raakt de batterij snel leeg. Vergeet niet om de zaklamp na gebruik uit te schakelen.

#### Volumeknoppen + / -

• Tijdens een gesprek kunt u met de volumeknoppen het belvolume aanpassen.

# 

Druk op **Opties** voor **Versterkt volume Aan** of **Versterkt volume Uit**. Het **Versterkt volume Aan** kan erg hard zijn, dus wees voorzichtig om gehoorschade te voorkomen.

 Vanuit Stand-by kunt u uw toestel instellen op de trilstand: houd # ingedrukt totdat het toestel trilt en wordt weergegeven.

Zie ook *Volume*  $\mathbb{C}$ , p.49 voor meer informatie.

**NB** Wanneer u gebruikmaakt van een hoorapparaat of gehoorproblemen hebt als u de telefoon in een lawaaiige omgeving gebruikt, kunt u de geluidsinstellingen van de telefoon aanpassen (zie *Geluidsinstellingen*  $\mathbb{C}$ , p.49).

#### Trillen

Trillen is een vast profiel met Toetstoon, Bericht toon en Beltonen uitgeschakeld, terwijl gebeurtenissen in de agenda en Alarm ongewijzigd blijven.

• Houd de sneltoets # ingedrukt om de trilstand in of uit te schakelen.

#### Headset

Als er een headset wordt aangesloten, wordt de interne microfoon in de telefoon automatisch uitgeschakeld. Wanneer beschikbaar kunt u de toets voor beantwoorden op de headset gebruiken om oproepen te beantwoorden en te beëindigen.

### ▲ VOORZICHTIG

Gebruik van een headset kan bij hoog volume gehoorbeschadiging veroorzaken. Stel het volume zorgvuldig in wanneer u een headset gebruikt.

### Navigeren op uw telefoon 🗇

U kunt kiezen tussen een traditioneel menu en "Easy mode", de zeer intuïtieve, op actie gebaseerde interface van Doro, waarmee navigeren ontzettend eenvoudig is. De stapsgewijze instructies van deze handleiding zijn gebaseerd op het traditionele menu, maar in het volgende hoofdstuk wordt de "Easy Mode", het op actie gebaseerde menu, in het kort beschreven. In *Navigatiemodus*, p.53 ziet u hoe u tussen deze menu's kunt wisselen.

#### Functies van de Easy Mode

De "Easy Mode" is het unieke telefoonmenu van Doro, dat op actie is gebaseerd en waarmee u op uw telefoon kunt navigeren door uzelf simpelweg af te vragen: "*Wat wil ik doen?*".

U wilt bijvoorbeeld een e-mail naar een contactpersoon in uw adresboek sturen.

- 1. Tik op de knop **Verzend**. U wordt gevraagd, **Wat?** en reageert door **Een e-mail** te selecteren.
- 2. U wordt gevraagd **Aan wie?** en reageert door **Een contact** te selecteren.
- 3. Selecteer een contactpersoon.
- 4. Voer het onderwerp in.
- 5. Stel uw e-mail op.
- 6. Druk op **Opties** voor meer opties.
- 7. Druk op Verzenden als u klaar bent.

# 💪 Oproep

Om iemand te bellen.

- **Een nummer** om een telefoonnummer in te voeren; zie *Oproepen,* p.19.
- **Een contact** om te bellen vanuit uw adresboek. Zie voor meer informatie *Contacten*, p.22.
- **Een recente contactpersoon** om iemand te bellen vanuit het oproeplogboek; zie *Oproeplog*, p.21
- Mijn voicemail om uw voicemail te bellen, zie ook Voicemail instellen, p.67.

U vindt ook suggesties voor contactpersonen op basis van personen die u belt of door wie u vaak wordt gebeld.

### Weerg.

Om naar veel van de meestgebruikte apps te gaan.

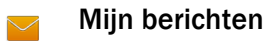

Berichten om berichten te bekijken (sms/mms).

WhatsApp om WhatsApp-berichten te bekijken; om een account aan te maken of toe te voegen zie WhatsApp, p.39

**Mijn contacten** om uw ICE-noodinformatie te bekijken en te wijzigen; 1 zie Contacten, p.22

Mijn galerij om uw opgeslagen afbeeldingen en video's te bekijken, zie Galerij, p.36en Video, p.37

Mijn foto's om uw opgeslagen afbeeldingen te zien, zie Galerij, p.36.

**Mijn video's** om uw opgeslagen video's te bekijken, zie *Video*, p.37.

Mijn oproepgeschiedenis om oproeplogboeken weer te geven; zie Op-C. roeplog, p.21

Mijn alarmen om uw alarmen te bekijken of een nieuw alarm te voegen; zie Alarm, p.44.

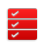

#### Mijn organiser

Mijn kalender om de agenda en uw gebeurtenissen te bekijken, Ê zie Agenda, p.46.

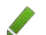

**Mijn notities** om uw notities te beheren, zie *Opmerking*, p.47.

**Rekenmachine** om iets uit te rekenen, zie *Calculator*, p.46. 

**Bestandsbeheerder** om opgeslagen video's te bekijken, zie *Be*standsbeheer, p.47

- **Mijn e-mails** om e-mails te bekijken, een e-mailaccount te maken of 6 toe te voegen; zie E-mail, p.40
- Mijn Facebook om uw sociale netwerk te bekijken, zie Facebook, p.36 f

**Het weer** om het weerbericht te bekijken, zie *Weer*, p.49. <u>\_\_\_</u>

- Mijn toepassingen om naar gedownloade apps te gaan, zie Apps, p.44.
- Mijn locatie om naar Google Maps te gaan en uw locatie te zoeken, adressen te vinden, de weg te vinden, en nog veel meer. Zie Kaarten, p.36.

# 🛹 Verzend

Om met uw telefoon berichten, e-mails, afbeeldingen en nog veel meer te versturen en te delen.

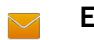

#### Een bericht

- **Bericht** om een sms of mms te versturen, zie *Een sms (tekstbericht) of mms (fotobericht) maken en versturen*, p.29.
- WhatsApp om een WhatsApp-bericht te versturen, zie WhatsApp, p.39.
- **Een e-mail** om een e-mail te versturen, zie *Een e-mailbericht maken en verzenden*, p.40.
- **Een foto** om een foto of video te versturen. Om opgeslagen afbeeldingen en video's te bekijken, zie *Galerij*, p.36
- **Een contactkaart** om een visitekaartje te versturen.
- **Een opmerking** om een notitie te versturen, zie *Opmerking*, p.47.
- Mijn locatie om uw huidige locatie te versturen.
- **Een opgenomen geluid** om op te nemen en een opgenomen geluid te versturen, zie *Recorder*, p.38.

U vindt ook suggesties voor contactpersonen op basis van personen met wie u vaak berichten uitwisselt.

# **Q** Zoeken

Wanneer u informatie op het internet wilt opzoeken, een bepaalde plek zoekt of iets op uw telefoon zoekt.

- Mijn browser om op het internet te zoeken; zie *Webbrowser*, p.47.
- **Een adres** om een adres, een plaats of de weg vanaf uw huidige positie te vinden.
- **lets op mijn telefoon** om op uw telefoon naar bestanden, afbeeldingen of contactpersonen enz. te zoeken.

### 🗄 Toevoegen

Om nieuwe contactpersonen, notities, alarmen, gebeurtenissen enz. toe te voegen.

- **Een contact** om een nieuwe contactpersoon aan te maken; zie *Een contactpersoon toevoegen*, p.22.
  - **Een alarm** om alarmen of herinneringen in te stellen; zie Alarm, p.44.
- **Een gebeurtenis** om een gebeurtenis vast te leggen en een herinnering te ontvangen wanneer ze begint, zie *Agenda*, p.46.
- **Een opmerking** om een notitie te schrijven; zie *Opmerking*, p.47.
- **Een spraakrecord** om op te nemen en een opgenomen geluid te versturen, zie *Recorder*, p.38.
- **Een applicatie** om nieuwe toepassingen toe te voegen; zie *Store*, p.34.
- **℃** Mijn ICE-informatie, zie ICE-noodinformatie ♥, p.26.

# 🔯 Een foto maken

Leg een gebeurtenis vast met een foto of video.

- Een foto om foto's te maken; zie *Camera*, p.48.
- **Een video** om een video op te nemen; zie *Camera*, p.48.

# 🤨 Ontdekken

Om apps, uw telefoon, plaatsen bij u in de buurt of iets nieuws op internet te ontdekken.

- **Nieuwe toepassingen** om uw apps te bekijken en nieuwe toe te voegen; zie *Store*, p.34.
- **Mijn telefoon** om meer te weten te komen over de basisfuncties van uw telefoon.
- **Om mij heen** om handige faciliteiten nabij uw huidige locatie te vinden, zie *Kaarten*, p.36.
- Mijn browser om op het internet te zoeken; zie *Webbrowser*, p.47.

# 🞧 Luisteren

Om naar de radio of uw muziek te luisteren en uw voicemailberichten te beluisteren.

- **Radio** om naar FM-radio te luisteren; zie *FM-radio*, p.38.
- **Mijn muziek** om uw gedownloade muziek te zoeken en te beluisteren; zie *Muziek*, p.37.
- Naar opgenomen geluid om uw opgenomen geluiden te zoeken en te beluisteren; zie *Recorder*, p.38.
- Mijn voicemail om te luisteren naar de berichten die u in de voicemail gebruikt en om uw ontvangen voicemail te beluisteren; zie Voicemail instellen, p.67.

# 🥕 Instellen

Om de instellingen van uw telefoon te beheren.

In Navigatiemodus, p.53 ziet u hoe u tussen deze menu's kunt wisselen.

# Tekst invoeren 🕞

#### Tekst handmatig invoeren

#### Teken selecteren

• Druk herhaaldelijk op een cijfertoets totdat het gewenste teken wordt weergegeven. Wacht enkele seconden voordat u het volgende teken invoert. Druk op **Wissen** om tekens te wissen.

#### Speciale tekens

- 1. Druk op 🗶 voor een lijst met speciale tekens.
- 2. Kies het gewenste teken met de **vier navigatietoetsen** en druk op **Se**lecteer om dit in te voeren.

#### De cursor binnen de tekst verplaatsen

• Gebruik de vier navigatietoetsen om de cursor in de tekst te verplaatsen

#### Hoofdletters, kleine letters, cijfers en voorspellende tekst

• Druk op # om tussen hoofdletters, kleine letters, cijfers en voorspellende tekst te kiezen. Zie *Invoermethode*, p.17.

#### De taal voor het invoeren wijzigen

• Houd # ingedrukt om de schrijftaal te veranderen. U kunt de schrijftaal alleen wijzigen als er meerdere schrijftalen zijn ingesteld. Zie Schrijftaal, p.54 over het instellen van meer schrijftalen.

#### Tekst invoeren met spellingshulp

In sommige talen kunt u de invoermethode voor voorspellende tekst gebruikt, waarbij er een woordenboek wordt gebruikt om suggesties voor woorden te geven.

• Druk één keer op elke toets, zelfs als het weergegeven teken niet juist is. Het woordenboek geeft suggesties voor woorden op basis van de toetsen die u hebt ingedrukt.

#### Voorbeeld

- 1. Druk op **3**, **7**, **3**, **3** om "Fred" te schrijven. Maak het woord af voordat u naar de suggesties kijkt.
- 2. Gebruik de **vier navigatietoetsen** om de cursor te verplaatsen en de suggesties te bekijken.
- Druk op OK en ga verder met het volgende woord.
   U kunt ook op O drukken om verder te gaan met het volgende woord.
- 4. Als het juiste woord niet wordt gegeven, gebruikt u de handmatige invoermodus.

**NB** Zie *Schrijftaal*, p.54 en *Invoermethoden*, p.54 voor meer informatie.

#### Invoermethode

• Druk op # om de invoermodus te wijzigen. Het pictogram linksboven op het display geeft de invoermethode aan.

✓ Spellingshulp
 Abc Beginhoofdletter
 ABC HOOFDLETTERS
 abc kleine letters
 123 cijfers

# Geschikt voor gebruik met een hoorapparaat

Deze telefoon is geschikt voor gebruikt met een gehoorapparaat. Hoewel het apparaat geschikt is voor gebruik met een hoorapparaat, kan niet worden gegarandeerd dat een specifiek hoorapparaat met een specifieke telefoon werkt. Mobiele telefoons bevatten radiozenders die de werking van het gehoorapparaat kunnen verstoren. Deze telefoon is getest voor gebruik met hoorapparaten voor een aantal draadloze technologieën die worden gebruikt, maar er kunnen nieuwere draadloze technologieën zijn die nog niet met gehoorapparaten zijn getest. Test ze samen voordat u een apparaat koopt, zodat u zeker weet dat deze telefoon goed werkt met een specifiek hoorapparaat.

De standaard voor geschiktheid met een hoorapparaat heeft twee classificaties:

- M: Als u het hoorapparaat in deze modus gebruikt, zorg dan dat uw hoorapparaat in de M-modus of de modus voor akoestisch koppelen staat en plaats de ontvanger van de telefoon vlak bij de ingebouwde microfoon van het hoorapparaat. Probeer voor optimale resultaten de telefoon in verschillende posities ten opzichte van uw hoorapparaat te houden; plaats de ontvanger bijvoorbeeld iets boven het oor voor betere prestaties bij hoorapparaten met microfoons achter het oor.
- T: Als u uw hoorapparaat in deze modus gebruikt, zorg dan dat uw hoorapparaat in de T-modus staat of in de koppelingsmodus voor de ringleiding staat (niet alle hoorapparaten hebben deze modus). Probeer voor optimale resultaten de telefoon in verschillende posities ten opzichte van uw hoorapparaat te houden plaats bijvoorbeeld de ontvanger iets onder of voor het oor voor betere prestaties.

Zie ook *Geluidsinstellingen*  $\mathbb{C}$ , p.49 voor het aanpassen van de geluidsinstellingen van uw telefoon.

# De telefoon op een computer aansluiten

Sluit de telefoon aan op een computer en begin met het overbrengen van foto's, muziek en andere bestandstypen. U hoeft enkel een USB-kabel tussen de telefoon en de computer aan te sluiten. In de bestandsverkenner van uw computer kunt u bestanden heen en weer slepen tussen uw telefoon en de computer.

**NB** Bepaalde auteursrechtelijk beschermde gegevens zult u mogelijk niet kunnen overbrengen.

Met USB-opslag kan uw telefoon via een USB-kabel op een computer worden aangesloten voor toegang tot gegevens op de telefoon, maar dit kan worden uitgeschakeld. Zie *Opslag*, p.72 Met USB-opslag kan uw telefoon via een USB-kabel op een computer of ander apparaat worden aangesloten voor toegang tot gegevens op de telefoon.

#### Gegevens heen en weer slepen tussen telefoon en computer

- 1. Sluit de telefoon met behulp van een USB-kabel aan op een computer.
- 2. Wacht totdat de telefoon of geheugenkaart in de verkenner als externe schijf wordt weergegeven.
- 3. Sleep geselecteerde bestanden heen en weer tussen de telefoon en de computer.

**NB** Met een USB-kabel kunt u bestanden overbrengen op de meeste apparaten en besturingssystemen die ondersteuning bieden voor een USBinterface voor massaopslag.

#### De USB-kabel veilig loskoppelen

- 1. Zorg dat u veilige verwijdering van de hardware inschakelt.
- 2. Koppel de USB-kabel los.

**NB** De gebruiksinstructies van de computer zijn afhankelijk van het gebruikte besturingssysteem. Zie de documentatie van het besturingssysteem van uw computer voor meer informatie.

# Oproepen

# Bellen

- 1. Voer het telefoonnummer en het netnummer in. Gebruik **Wissen** om te wissen.
- 2. Druk op m de oproep tot stand te brengen.
- 3. Druk op 📻 om de oproep te beëindigen.

**Tip:** Gebruik voor internationale oproepen altijd + vóór het landnummer voor een optimale werking. Druk twee keer op **★** om de internationale toegangscode + in te voeren.

# Een oproep vanuit het telefoonboek maken

- 1. Druk op **Ⅲ Menu → Contacten**.
- 2. Gebruik ✓/∧ om door het telefoonboek te bladeren of druk op de toets voor de eerste letter van de invoer om snel te zoeken.

- Druk op Opties → Oproep om de geselecteerde invoer te kiezen. Selecteer indien nodig het nummer.
   Of druk op om te kiezen.
- 4. Druk op 🦱 om de oproep te annuleren.

# Een oproep ontvangen

1. Open de telefoon om de oproep te beantwoorden.

**Tip:** Houd **+/-** ingedrukt om het belsignaal tijdelijk uit te schakelen zonder de telefoon te openen.

Zie *Antwoordmodus*, p.65 voor het beantwoorden van een inkomende oproep door de telefoon open te klappen.

Druk op **r**/sluit de telefoon om de oproep direct te weigeren (ingespreksignaal).

2. Druk op 🦛 om de oproep te beëindigen.

# Oproepinformatie

Tijdens een oproep worden het telefoonnummer van de uitgaande of inkomende oproep en de verstreken oproeptijd weergegeven. Als de identiteit van de beller wordt onderdrukt, wordt **Onbekend** weergegeven.

# **Oproepopties**

Tijdens een oproep bieden de selectieknoppen ( ) toegang tot extra functies. De selectieknoppen kunnen meerdere functies hebben. De huidige functie wordt boven de selectieknop op het display weergegeven.

#### Dempen

Druk op **Dempen** om de microfoon uit te schakelen. Druk op **Demp. opheffen** om de microfoon weer in te schakelen.

### Opties

- Versterkt volume Aan / Versterkt volume Uit. Het Versterkt volume Aan kan erg hard zijn, dus wees voorzichtig om gehoorschade te voorkomen.
- Luidspreker inschakelen om de luidspreker te activeren. Praat duidelijk in de microfoon van de telefoon op een maximale afstand van 1 m. Druk op Luidspreker uitschakelen om terug te keren naar de normale modus.

**NB** Harde geluiden op de achtergrond (zoals muziek) kunnen de geluidskwaliteit beïnvloeden.

- **Oproep toevoegen** om een ander nummer te bellen. Wanneer u bent verbonden, kunt u **Oproep wisselen** en **Oproep samenvoegen**.
- **Oproep in wacht/Gesprek uit wacht** om de huidige oproep vast te houden/terug te halen.

NB Zie voor instellingen met betrekking tot bellen Oproepinstellingen, p.65

# Noodoproepen

Wanneer de telefoon is ingeschakeld, kunt u een oproep naar de hulpdiensten maken door het noodnummer in te voeren, gevolgd door **m** 

Sommige netwerken aanvaarden oproepen naar hulpdiensten zonder geldige simkaart. Neem contact op met uw serviceprovider voor meer informatie.

# Oproeplog

Ontvangen, gemiste en gekozen oproepen worden in een gecombineerd oproeplogbestand opgeslagen. Als er meerdere oproepen voor hetzelfde nummer zijn, wordt alleen de meest recente oproep opgeslagen.

- 2. Oproepen worden als volgt weergegeven op basis van het type oproep:

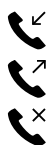

Inkomende oproep

Uitgaande oproep

Gemiste oproep

- 3. Kies de gewenste invoer en druk op 🗂 om te bellen of **Opties**:
  - **Oproepinformatie** om gegevens over de geselecteerde oproep weer te geven.
  - Bericht verzenden om een sms-bericht te verzenden.
  - **Nieuw contact maken** om het nummer voor een nieuwe contactpersoon op te slaan.
  - **Toevoegen aan bestaand contact** om het nummer aan een bestaande contactpersoon toe te voegen.

 Oproeplog verwijderen om alle oproepen in het oproeplogbestand te verwijderen.
 Druk op Select. voor elke invoer die u wilt verwijderen en bevestig met Verwijderen.

# Contacten

### Een contactpersoon toevoegen

- 1. Druk op **\blacksquare Menu \rightarrow Contacten \rightarrow Nieuw.**
- 2. Voer Voornaam, Achternaam, Mobiele telefoon en E-mail voor de contactpersoon in. Gebruik Wissen om te wissen.
- 3. Druk op **Opties** voor meer opties.
- 4. Druk op **Opsl.**.

**Tip:** Gebruik voor internationale oproepen altijd + vóór het landnummer voor een optimale werking. Druk twee keer op **\*** om de internationale toegangscode + in te voeren.

# Contactpersonen in het telefoonboek beheren

- 1. Druk op **Ⅲ Menu → Contacten**.
- 2. Selecteer een contactpersoon met Select. en druk daarna op Opties:
  - **Toevoegen als favoriet (Top 10)** om de invoer op te slaan als een van de eerste 10 contactpersonen in het telefoonboek. Zie *Top 10*, p.24.
  - Bewerken om de contactpersoon te bewerken. Druk op **Opsl.** als u klaar bent.
  - **Delen** om de geselecteerde contactpersoon via de geselecteerde methode als een vCard te verzenden.
  - Verwijderen om de geselecteerde contactpersoon te verwijderen. Druk op Verwijderen om opnieuw te bevestigen.
- 3. Druk op **D** wanneer u alle gegevens hebt ingevoerd.
- 4. Selecteer een contactpersoon, maar druk niet op Select.
- 5. Druk op **Opties**:
  - **Bewerken** om de contactpersoon te bewerken. Hetzelfde als hierboven.
  - **Oproep** om de contactpersoon te bellen.

- **Bericht verzenden** om een bericht op te stellen. Zie *Een sms* (tekstbericht) of mms (fotobericht) maken en versturen, p.29.
- **Delen** om een contactpersoon te versturen. Hetzelfde als hierboven.
- **Contacten verwijderen** om een of meerdere contactpersonen die u wilt verwijderen te selecteren. Druk op **Verwijderen** om te bevestigen.
- Verplaats contacten → Verplaatsen van:
  - Telefoongeheugen 
     Naar SIM-geheugen om een of meerdere contactpersonen te selecteren en deze van het telefoongeheugen naar de simkaart te verplaatsen. Druk op Verplaatsen om te verplaatsen.
  - SIM-geheugen Naar Telefoongeheugen om een of meerdere contactpersonen te selecteren en deze van de simkaart naar het telefoongeheugen te verplaatsen. Druk op Verplaatsen om te verplaatsen.
- Contacten kopiëren → Kopiëren van:
  - Telefoongeheugen → Naar SIM-geheugen om een of meerdere contactpersonen te selecteren en deze van het telefoongeheugen naar de simkaart te kopiëren. Druk op Kopiëren om ze te kopiëren.
  - SIM-geheugen → Naar Telefoongeheugen om een of meerdere contactpersonen te selecteren en deze van de simkaart naar het telefoongeheugen te kopiëren. Druk op Kopiëren om ze te kopiëren.
- Instellingen. Zie Telefoonboekinstellingen, p.23.

# Telefoonboekinstellingen

#### **Eigen nummers**

Het telefoonnummer dat aan uw simkaart is toegekend, wordt in Eigen nummers opgeslagen als de simkaart dit toestaat.

#### Nummers toevoegen

- 1. Druk op **III Menu → Contacten → Instellingen → Eigen** nummers:
- 2. Druk op **Toevoegen** om een naam en nummer toe te voegen
- 3. Druk op **Opsl.** als u klaar bent.

### Top 10

Sla de invoer op als een van de eerste 3 10 contactpersonen in het telefoonboek.

- 1. Druk op **III Menu**  $\rightarrow$  Contacten  $\rightarrow$  Instellingen  $\rightarrow$  Top 10.
- 2. Selecteer een van de lege invoeren en druk op **Toevoegen**.
- 3. Gebruik de pijltoetsen ✓/▲ om door het telefoonboek te bladeren of druk op de toets voor de eerste letter van de invoer om snel te zoeken.
- 4. Druk op **Select.** om een invoer te selecteren.

Als u een ingevoerd item wilt bewerken of verwijderen, selecteer Opties

Bewerken of Niet meer markeren als favoriet (Top 10).

**Tip:** U kunt ook een  $\cancel{k}$  invoer uit het telefoonboek toevoegen. Selecteer de contactpersoon en druk op **Opties**  $\rightarrow$  **Toevoegen als favoriet (Top 10**).

#### **Contacten sorteren**

Geef aan in welke volgorde u uw contactpersonen wilt sorteren

- 1. Druk op **Ⅲ Menu → Contacten → Instellingen → Contacten** sorteren:
- 2. Selecteer Sorteren op voornaam of Sorteren op achternaam.
- 3. Bevestig met Select.

#### Servicenummer

Een servicenummer is een handig nummer dat uw serviceprovider mogelijk op uw simkaart heeft gezet.

Druk op **III Menu** → Contacten → Instellingen → Servicenummer.

#### Snelkiezen/Voicemail 🗇

Gebruik 0 en 2–9 om vanuit de stand-bymodus een snelkiesnummer te bellen.

• Houd de bijbehorende toets ingedrukt voor snelkiezen.

#### Snelkeuzecontacten instellen

1. Druk op **Ⅲ Menu → Contacten → Instellingen → Snelkeuzecon**tacten instellen.

- Selecteer **○** → **Toevoegen** en selecteer een invoer in het telefoonboek.
- 3. Druk op **Select.** om een nummer te selecteren.
- 4. Herhaal dit om meer snelkiesnummers in te voeren voor de knoppen
  2-9.

**Tip:** Als u een bestaande invoer wilt vervangen of verwijderen, selecteer de invoer en druk op **Opties** → **Vervang** of **Verwijderen uit snelkeuze**.

#### Voicemail

Wanneer een antwoordservice deel uitmaakt van uw abonnement, kunnen bellers een voicemailbericht inspreken wanneer u een oproep niet kunt beantwoorden. **Voicemail** is een netwerkdienst waarop u zich mogelijk eerst moet abonneren. Neem contact op met uw serviceprovider voor meer informatie en voor het nummer van de voicemailbox.

- 1. Druk op **III Menu → Contacten → Instellingen → Snelkeuzecon**tacten instellen:
- 2. Selecteer **1** Voicemail → Bewerken.
- 3. Voer het nummer in en druk op **Opsl.** om te bevestigen.

#### Uw voicemail bellen

• Houd de sneltoets 1 ingedrukt.

#### **Contacten importeren**

- 1. Druk op **Ⅲ Menu → Contacten → Instellingen → Contacten** importeren:
- 2. Kies een optie uit de lijst en druk daarna op **Select.** om te bevestigen.

#### Contacten exporteren

- 1. Druk op **Ⅲ Menu → Contacten → Instellingen → Contacten** exporteren:
- 2. Kies een optie uit de lijst en druk daarna op **Select.** om te bevestigen.

### Geheugen

U kunt namen en telefoonnummers in het geheugen van de telefoon (intern telefoonboek) en in het geheugen van de simkaart (simtelefoonboek) opslaan. Kies waar u nieuwe contactpersonen wilt opslaan.

1. Druk op **Henu \rightarrow Contacten \rightarrow Instellingen \rightarrow Geheugen**:

- **Telefoon** om contactpersonen met meerdere telefoonnummers, foto's, adressen en meer op te slaan.
- **SIM** voor 1 telefoonnummer per contactpersoon.
- 2. Druk op **OK** om te bevestigen.

**NB** Het aantal en de lengte van de telefoonnummers/contactpersonen in het geheugen zijn afhankelijk van de simkaart en de serviceprovider.

# ICE-noodinformatie 🎔

Eerstehulpverleners kunnen deze informatie, zoals medische informatie, in noodgevallen op de telefoon **P**ICE van het slachtoffer bekijken. In geval van letsel is het essentieel om zo snel mogelijk over deze informatie te beschikken, waardoor de overlevingskansen kunnen toenemen. Alle velden zijn optioneel, maar hoe meer informatie, hoe beter.

- 1. Druk op **III Menu**  $\rightarrow$  Contacten  $\rightarrow$  ICE-contacten  $\rightarrow$  Select.
- 2. Gebruik  $\bigvee/\bigwedge$  om door de lijst met invoeren te bladeren.
- 3. Druk op **Bew.** om aan elke invoer informatie toe te voegen of om de informatie te bewerken.

ID

- Naam: voer uw naam in.
- Verjaardag: voer uw geboortedatum in.
- Lengte: voer uw lengte in.
- **Gewicht:** voer uw gewicht in.
- Adres: voer uw eigen adres in.
- **Taal:** voer uw voorkeurstaal in.
- Verzekering: voer uw zorgverzekeraar en uw polisnummer in.
- Contacten
   Contact 1:, Contact 2: en Dokter:
  - Druk op Toevoegen of Wissen voor een contactpersoon uit het telefoonboek.
     U kunt ook uw relatie met uw ICE-contactpersonen in het te-

lefoonboek toevoegen, zoals "ICE echtgenoot Mary Smit".

Belangrijke info.

• **Conditie:** voer medische aandoeningen of apparaten in (zoals diabetes of pacemaker).

- Allergieën: voer in waar u allergisch voor bent (bv. penicilline of bijensteken).
- Bloedgroep: voer uw bloedgroep in.
- Inentingen: voer alle relevante inentingen in.
- Medicijnen: voer in welke medicijnen u gebruikt.
- **Overige info:** voer overige informatie in (bv. orgaandonor, wils-verklaring, toestemming voor behandeling).
- 4. Druk op **Opslaan** als u klaar bent.

# Assistentieknop

#### **VOORZICHTIG**

Wanneer er een noodoproep wordt geactiveerd, wordt de telefoon automatisch in de handsfreemodus gezet. Houd het toestel niet dicht bij uw oor wanneer de handsfree-modus actief is, omdat het geluid erg hard kan staan.

Via de assistentieknop hebt u snel toegang tot vooraf ingestelde hulpnummers voor situaties waarin u hulp nodig hebt. Zorg dat de hulpfunctie vóór gebruik is ingeschakeld, voer ontvangers in de nummerlijst in en bewerk het sms-bericht.

# Een assistentieoproep doen

- <u>Als u hulp nodig hebt</u>, houd de hulpknop 3 seconden ingedrukt of druk twee keer binnen 1 seconde op de knop.
   De hulpoproep begint na een vertraging van 5 seconden. Dit geeft u de tijd om een vals alarm te voorkomen door op rest te drukken.
- 2. Er wordt een hulp-sms naar alle ontvangers verstuurd.
- 3. Er wordt een positiebericht (sms-bericht) naar alle ontvangers verstuurd.

**NB** Sommige beveiligingsbedrijven accepteren automatische oproepen van hun klanten. Neem altijd eerst contact op met het beveiligingsbedrijf voordat u hun telefoonnummer gebruikt.

# Activering

Activeer de hulpfunctie met de hulpfunctieknop.

- 1. Druk op **Ⅲ Menu → Instellingen → Assistentie → Activering**:
  - Aan de knop ongeveer 3 seconden ingedrukt houden of binnen 1 seconde tweemaal drukken.
  - Aan (3) de knop binnen 1 seconde driemaal indrukken.
  - **Uit** de hulpknop uitschakelen.
- 2. Druk op **Select.** om te bevestigen.

# Nummerlijst

Voeg nummers toe aan de lijst die wordt gebeld als er op de hulpknop wordt gedrukt.

#### BELANGRIJK

Informeer ontvangers in de lijst met nummers altijd dat ze in uw lijst met contactpersonen voor noodgevallen zijn opgenomen.

- 1. Druk op **Ⅲ Menu → Instellingen → Assistentie → Nummerlijst**.
- Kies Empty → Toev. → Handmatig om namen/nummers handmatig toe te voegen.
   Of druk op Contacten om een contactpersoon uit het telefoonboek toe te voegen.
- 3. Druk op **OK** om te bevestigen.

**Tip:** Als u een bestaande invoer wilt bewerken of verwijderen, selecteer de invoer en druk op **Opt.**  $\rightarrow$  **Bew./Wissen**.

# Sms-berichten activeren

Er kan een sms-bericht naar de contactpersonen in de nummerlijst worden verzonden wanneer de hulpknop wordt ingedrukt.

#### Activering

- 1. Druk op **III Menu → Instellingen → Assistentie → SMS →** Activering:
  - Aan om een sms-bericht te verzenden voordat er een oproep wordt gedaan.
  - **Uit** om te bellen zonder eerst een sms-bericht te sturen.
- 2. Druk op **Select.** om te bevestigen.

#### Een hulpbericht opstellen

- 1. Druk op **Ⅲ Menu → Instellingen → Assistentie → SMS →** Bericht.
- 2. Selecteer **Bew.** en schrijf het bericht.
- 3. Druk op **OK** om te bevestigen.

**NB** Dit is een vooraf ingesteld bericht, maar u kunt beter zelf een bericht opstellen. Geef daarin aan dat het een waarschuwing bij een hulpoproep is en dat die van u komt.

# **Positie SMS**

Deze functie stuurt een sms-bericht met daarin de locatie van de gebruiker naar de ontvangers in de nummerlijst wanneer er een hulpoproep wordt gemaakt. Het bericht bevat de datum, tijd en locatiegegevens van de Doro 7060-gebruiker. Als de locatie niet kan worden bepaald, bevat het bericht de laatst bekende locatie. Het locatiebericht wordt na het bewerkbare hulpbericht verstuurd, maar voordat de hulpoproepprocedure van start gaat.

- 1. Druk op **III Menu → Instellingen → Assistentie → Positie SMS**:
- 2. Selecteer Aan voor inschakelen of Uit voor uitschakelen.
- 3. Druk op **Select.** om te bevestigen.

# Type signaal

Selecteer het signaaltype voor meldingen voor de hulpoproepprocedure.

- 1. Druk op **Ⅲ Menu → Instellingen → Assistentie → Type signaal**::
  - **Hoog** om luide signalen te gebruiken (standaard).
  - Laag om één zacht signaal te gebruiken.
  - Stil geen geluidssignaal, zoals een normale oproep.
- 2. Druk op **Select.** om te bevestigen.

# Berichten

# Een sms (tekstbericht) of mms (fotobericht) maken en versturen

Een sms is een kort tekstbericht dat naar andere mobiele telefoons kan worden gestuurd. Een mms-bericht kan tekst en media, zoals foto's, geluidsopnamen en video's, bevatten. De instellingen voor berichten worden door uw serviceprovider verstrekt en kunnen u automatisch via een sms-bericht worden toegestuurd.

- 1. Druk op **Ⅲ Menu → Berichten → Nieuw**.
- Kies een ontvanger in Contacten.
   Of voer een nummer in om de ontvanger handmatig toe te voegen.
- 3. Ga naar het berichtveld en schrijf uw bericht, zie *Tekst invoeren* (∋, p.16.
- 4. Druk op **Opties**:
  - Onderwerp toevoegen om een onderwerp in te voeren.
  - **Bijlage toevoegen** om een bijlage te selecteren uit:
    - Camera om met de camera een foto of video te maken.

**NB** Als u meerdere foto's toevoegt, worden de foto's steeds meer door de telefoon gecomprimeerd. Zo kunt u meerdere foto's in een bericht versturen. Als u de beste fotokwaliteit wilt behouden, kunt u beter slechts een foto per bericht verzenden.

- **Muziek** om muziek uit uw bibliotheek toe te voegen.
- Video om een video uit uw bibliotheek toe te voegen.
- Galerij om een foto uit uw bibliotheek toe te voegen.
- **Contacten** om een contactpersoon uit het telefoonboek toe te voegen.
- **Opslaan als concept** om een bericht op te slaan dat u later wilt versturen.
- Annuleren om een bericht weg te gooien.
- 5. Druk op Verz. als u klaar bent.

**NB** Als u meerdere ontvangers wilt toevoegen, moet u voor elke ontvanger betalen (maximaal 10). Gebruik voor internationale oproepen altijd + vóór het landnummer voor een optimale werking. Druk twee keer op **\*** om de internationale toegangscode + in te voeren.

### Berichten lezen en verwerken

Berichten worden per contactpersoon gegroepeerd. Tekst- en multimediaberichten van één contactpersoon staan bij elkaar.
- 1. Druk op **Ⅲ Menu → Berichten**.
- 2. Selecteer een groep berichten en druk op **Opties**:
  - Thread verwijderen om de groep berichten te verwijderen.
  - of **Thread selecteren** om de groepen berichten van een contactpersoon die u wilt verwijderen te selecteren.
- 3. Selecteer de berichten van een contactpersoon of een contactpersoon en druk op **Select**..
- 4. Ga naar het berichtveld en schrijf uw antwoord. Als u klaar bent, druk op **Verz.**.
- 5. Druk op **Opties** voor dezelfde opties als hierboven en:
  - **Berichten selecteren** om afzonderlijke berichten die u wilt verwijderen te selecteren.
  - **Oproep** om de contactpersoon te bellen.
  - Thread verwijderen om de groep berichten te verwijderen.
- 6. Selecteer een afzonderlijk bericht en druk op **Select. → Opties** voor dezelfde opties als hierboven en:
  - **Doorsturen** om het bericht door te sturen. Bewerk het bericht (indien gewenst) en druk vervolgens op **Verz**..
  - Verwijderen om het afzonderlijke bericht te verwijderen.
  - **Berichtdetails weergeven** om de details van het bericht te bekijken.

# Berichtinstellingen

## Herinnering $\mathbb{C}$

De herinnering waarschuwt u als u uw berichten 10 minuten na ontvangst nog niet hebt gelezen.

- 1. Druk op **III Menu → Berichten → Opties → Instellingen →** Herinnering.
- 2. Selecteer Aan voor inschakelen of Uit voor uitschakelen.
- 3. Druk op **Select.** om te bevestigen.

### Afleverrapport

U kunt instellen of de telefoon een melding moet geven wanneer uw sms de ontvanger heeft bereikt.

**NB** Neem contact op met uw serviceprovider voor informatie over de abonnementskosten voordat u dataverkeer inschakelt.

- 1. Druk op **III Menu → Berichten → Opties → Instellingen →** Afleverrapport:
- 2. Selecteer Aan voor inschakelen of Uit voor uitschakelen.
- 3. Druk op **Select.** om te bevestigen.

## Invoermethode

Met Invoermethode kunt u selecteren of u uw sms-berichten wilt schrijven met speciale, eigen taalspecifieke tekens (Unicode) of met eenvoudigere tekens. **Automatisch** maakt het gebruik van speciale tekens mogelijk. Speciale tekens hebben meer ruimte nodig en de grootte van elk bericht wordt hierdoor beperkt tot 70 tekens. **GSM-alfabet** zet alle speciale tekens om in gewone letters uit het alfabet. Î wordt bijvoorbeeld I. Elk bericht kan 160 tekens bevatten.

- 1. Druk op **III Menu → Berichten → Opties → Instellingen →** Invoermethode.
- 2. Selecteer de invoermethode:
  - Automatisch (standaard) om speciale tekens toe te staan.
  - **GSM-alfabet** om alle speciale tekens om te zetten in gewone letters uit het alfabet.
  - Informatie functiebeschrijving.
- 3. Druk op **Select.** wanneer u alle gegevens hebt ingevoerd.

## Celinformatie

U kunt van uw serviceprovider berichten over diverse onderwerpen ontvangen, zoals het weer of verkeersinformatie voor een bepaalde regio. Neem contact op met uw serviceprovider voor informatie over de beschikbare kanalen en de relevante kanaalinstellingen. Cell-broadcastberichten kunnen niet tijdens roaming worden ontvangen.

- 1. Druk op **III Menu → Berichten → Opties → Instellingen →** Celinformatie:
  - Activering selecteer Uit of Aan voor in-/uitschakelen.
  - Lees om de berichten te lezen.
  - Kanaalinstellingen om te selecteren van welke kanalen u berichten wilt ontvangen. Druk op **Opties** voor de opties **Aanmelden**,

Abonnement annuleren, Toevoegen, Bew. en Wissen om de kanalen op te geven.

2. Druk op **Ja** om te bevestigen en op te slaan.

### Berichten automatisch ophalen

Uw telefoon selecteert automatisch het eigen netwerk (van uw serviceprovider) als dit binnen bereik is. Als het niet binnen bereik is, bijvoorbeeld als u in het buitenland bent, kunt u een ander netwerk gebruiken, op voorwaarde dat uw telefoonaanbieder een overeenkomst heeft op basis waarvan u dit kunt doen. Dit wordt roaming genoemd (gebruik in andere netwerken). Neem contact op met uw serviceprovider voor meer informatie. U kunt instellen of de foto's automatisch moeten worden opgehaald als u een fotobericht ontvangt.

- 1. Druk op **Ⅲ Menu → Berichten → Instellingen → Berichten auto**matisch ophalen:
  - **Uit** om een foto handmatig op te halen.
  - Aan met roaming om foto's automatisch op te halen, ook bij roaming.

### BELANGRIJK

Het ontvangen en versturen van fotoberichten (mms) tijdens roaming kan kostbaar zijn. Neem contact op met uw serviceprovider voor informatie over de kosten voor dataroaming voordat u in het buitenland data gebruikt.

- Aan zonder roaming om foto's automatisch op te halen, BE-HALVE bij roaming.
- 2. Druk op **Select.** om te bevestigen.

### WAP Push

Een WAP Push-dienst is eigenlijk een speciaal gecodeerd bericht met daarin een link naar een WAP-adres. Wanneer u een WAP Push-bericht ontvangt, geeft een voor WAP-geschikte handset de gebruiker automatisch de optie om de WAP-inhoud te openen. Wanneer deze optie is ingeschakeld, wordt de browser direct geopend om de WAP-inhoud weer te geven; de gebruiker hoeft niets te doen.

- 1. Druk op **Ⅲ Menu → Berichten → Instellingen → WAP Push**:
  - Aan om de dienst in te schakelen.

- **Uit** om de dienst uit te schakelen.
- 2. Druk op **Select.** om te bevestigen.

### SMS-centrale

Voor sms-berichten hebt u het nummer van een berichtencentrum nodig dat meestal automatisch op uw telefoon is ingesteld. U kunt het nummer opvragen bij uw netwerkaanbieder.

- 1. Druk op  **Menu \rightarrow Berichten \rightarrow Instellingen \rightarrow SMS-centrale.**
- 2. Voer het nummer van het berichtencentrum in.
- 3. Druk op **Opslaan** om te bevestigen.

## Store

#### BELANGRIJK

U hebt een internetverbinding nodig om deze dienst te gebruiken. We raden u aan om waar mogelijk wifi-verbindingen te gebruiken om de kosten voor dataverkeer te beperken. Neem contact op met uw serviceprovider voor gedetailleerde abonnementskosten.

Blader door de beschikbare apps en games in de verschillende categorieën.

Sommige apps zijn niet gratis. De prijs wordt in de beschrijving van de toepassing aangegeven. Als de toepassing gratis is, wordt dat ook aangegeven.

# Toepassingen installeren

- 1. Druk op het beginscherm op **Ⅲ Menu → Store**.
- 2. Zoek een app die u wilt downloaden door door de categorieën te bladeren en op **Selecteren** te drukken.
- 3. Druk op **Ophalen** en volg de instructies op het scherm om de installatie te voltooien.

**Tip:** Alle geïnstalleerde apps staan in **Apps**. Druk op**iii Menu → Apps** om er naartoe te gaan. Zie *Apps*, p.44.

### Een geïnstalleerde toepassing bijwerken

- 1. Druk op het beginscherm op **Ⅲ Menu → Store**.
- 2. Kies de apps die moeten worden bijgewerkt en druk op **Bijwerken**.

# Toepassingen verwijderen

- 1. Druk op het beginscherm op **Ⅲ Menu → Store**.
- 2. Kies de apps die moeten worden bijgewerkt en druk op Verwijderen.

# **Google Apps**

#### BELANGRIJK

U hebt een internetverbinding nodig om deze dienst te gebruiken. We raden u aan om waar mogelijk wifi-verbindingen te gebruiken om de kosten voor dataverkeer te beperken. Neem contact op met uw serviceprovider voor informatie over de abonnementskosten voordat u dataverkeer inschakelt.

Alle vooraf geïnstalleerde Google-apps zijn in **Google** te vinden. De vooraf geïnstalleerde toepassingen zijn afhankelijk van het land waar u de telefoon gebruikt. Open het helpmenu van een app voor meer informatie over die app.

**NB** Sommige apps zijn mogelijk niet beschikbaar of kunnen een andere naam hebben, afhankelijk van de regio of serviceprovider.

Druk op **Menu** om Google-apps te openen.

- Assistant om een met spraak te bedienen slimme assistent te gebruiken.
- **Kaarten** uw locatie op de kaart vinden, naar locaties zoeken en locatie-informatie voor verschillende plekken bekijken.
- **Google** snel zoeken naar items op internet of uw telefoon.
- YouTube video's bekijken of maken en ze met anderen delen

# Google Assistant \*

Sommige talen ondersteunen **Google Assistant**, een met spraak te bedienen slimme assistent. U kunt **Google Assistant** gebruiken om vragen te stellen, plannen te maken en allerlei handige taken uit te voeren. Als u de spraakassistent nog nooit hebt gebruikt, leggen wij u uit hoe het werkt en wat u ermee kunt doen. Start de functie door op  $\checkmark$  te drukken. Druk op **Help** om een idee te krijgen van wat u kunt proberen om de functie te testen; als u ervaring met spraakassistenten hebt, dan weet u welke vragen de assistent kan beantwoorden. Dat zijn eenvoudige vragen als:

- Wat wordt het weer vandaag?
- Hoe lang is het rijden naar Amsterdam?
- Wat is het laatste economische nieuws?
- Wat zijn de sportuitslagen van vandaag?
- Hoe oud ben jij?

Druk op Instellingen voor verschillende instellingen.

Spraakassistentie ontwikkelt zich snel en wordt zeer regelmatig bijgewerkt; probeer deze functie uit en kijk of het wat voor u is.

# Kaarten

Gebruik deze app om uw locatie op de kaart te vinden, naar locaties te zoeken en locatie-informatie voor verschillende plekken te bekijken.

# Google

Om snel naar items op internet of uw telefoon te zoeken.

# YouTube

Om video's te bekijken en ze met andere te delen.

# Facebook

Gebruik Facebook om uw sociale netwerk te bekijken. Als deze app nog niet is geïnstalleerd, doet dat dan met *Store*, p.34. Zie <u>www.facebook.com</u> voor meer informatie.

## Media

# Galerij

Bekijk en beheer uw opgeslagen foto's.

- 1. Druk op **Ⅲ Menu → Media → Galerij**.
- 2. Druk op **Camera** om een foto of video te maken, zie *Camera*, p.48.
- 3. Kies een foto en druk op **In-/uitzoomen** voor **Inzoomen/Uitzoomen** in de foto.
- 4. Kies een foto en druk op **Opties**:
  - Verwijderen om te wissen. Druk op Ja om te bevestigen of op Nee om terug te gaan.

- Naam wijzigen om een nieuwe naam te geven. Typ de naam en druk op Opslaan of D om terug te gaan.
- **Delen** om een video te delen via:
  - **Berichten** om een mms-bericht te verzenden. Zie *Een sms* (*tekstbericht*) of mms (fotobericht) maken en versturen, p.29.
  - **E-mail** om via e-mail te versturen, zie *Een sms* (tekstbericht) of mms (fotobericht) maken en versturen, p.29.
  - Bluetooth om naar een bluetoothapparaat te verzenden; zie Bluetooth<sup>®</sup>, p.61.
- Meerdere selecteren om een of meerdere foto's te selecteren. Druk op Opties voor verschillende opties.
- **Bestandsgegevens** om meer informatie over het bestand te bekijken, zoals datum, grootte en type.
- Vergrendelen/Ontgrendelen om de foto te vergrendelen/ontgrendelen. Wanneer foto's zijn vergrendeld, kunnen ze niet uit de Fotogalerij, maar wel uit de Bestandsmanager worden verwijderd
- Instellen als om een foto te gebruiken als Achtergrond of Afb. voor bestaande contact.
- **Sorteren en groeperen** om het sorteren en groeperen van de foto's in te stellen.

## Muziek

Gebruik **Muziek** om verschillende muziekbestanden, zoals muziek- of gesproken opnamen, af te spelen.

# Video

Bekijk en beheer uw opgeslagen video's.

- 1. Druk op **Ⅲ Menu → Media → Video**.
- 2. Druk op **Camera** om een video op te nemen, zie *Camera*, p.48.
- 3. Selecteer een video en druk op **Opties**:
  - **Delen** om een video te delen via:
    - **Berichten** om een mms-bericht te verzenden. Zie *Een sms* (*tekstbericht*) of mms (fotobericht) maken en versturen, p.29.
    - **E-mail** om via e-mail te versturen, zie *Een e-mailbericht maken en verzenden*, p.40.

- **Bluetooth** om naar een bluetoothapparaat te verzenden; zie *Bluetooth*<sup>®</sup>, p.61.
- **Bestandsgegevens** om meer informatie over het bestand te bekijken, zoals datum, grootte en type.
- Verwijderen om te wissen. Druk op Ja om te bevestigen of op Nee om terug te gaan.
- Meerdere selecteren om een of meerdere video's te selecteren. Druk op Opties voor verschillende opties.

# Recorder

Gebruik de dictafoon om notities en berichten op te nemen.

- 1. Druk op **\blacksquare Menu \rightarrow Media \rightarrow Recorder.**
- 2. Druk op **Nieuw** om een nieuwe opname te maken.
- 3. Druk op **OK** om de opname te starten en te pauzeren. Druk op **Gereed** wanneer u alle gegevens hebt ingevoerd.
- 4. Voer een naam voor de opname in of gebruik de gesuggereerde naam; druk op **Opsl.** om de opname op te slaan. Druk op **Weggooien** om de opname weg te gooien.
- 5. Selecteer een opname en druk op **OK** om de opname af te spelen en te pauzeren.
- 6. Druk op **Opties**:
  - Verwijderen om de opname te verwijderen.
  - Naam wijzigen om een nieuwe naam te geven. Typ de naam en druk op Opslaan of D om terug te gaan.
  - **Opslaan in muziekbibliotheek** om de opname in de muziekbibliotheek op te slaan. Vanuit de muziekbibliotheek kunt u de opname delen.
  - Instellingen om de opnamekwaliteit aan te passen.

# FM-radio

De **FM-radio** heeft een frequentiebereik van 87,5 tot 108,0 MHz. Als u naar de radio wilt luisteren, moet u een geschikte headset aansluiten die als antenne werkt.

### De radio in-/uitschakelen

1. Sluit een headset aan op de headsetaansluiting ().

 Druk op III Menu → Media → FM-radio → Aan. De radio is ingeschakeld. De huidige radiofrequentie wordt weergegeven. Druk op Uit om deze uit te schakelen.

**Tip:** Druk op **radio** om terug te keren naar de stand-bymodus. De radio blijft spelen.

Wanneer de headset wordt losgekoppeld, wordt de radio uitgeschakeld.

#### Volume

- 1. Druk op **III Menu → Media → FM-radio → Opties → Volume**.
- 2. Gebruik  $\bigvee / \land$  om het volume aan te passen.

#### Stations scannen

- 1. Druk op **III Menu → Media → FM-radio → Zenders → Opties**.
- 2. Selecteer **Stations scannen** om automatisch naar beschikbare radiostations te zoeken.
- 3. Selecteer het station waarnaar u wilt luisteren.

#### Toevoegen aan favorieten

- 1. Druk op **Ⅲ Menu → Media → FM-radio**.
- Selecteer een station en druk op → Opties → Toevoegen aan favorieten.
- 3. Druk op **Favorieten** om uw favorieten te bekijken. Druk op **Zenders** om uw gescande radiostations te zien.

#### Luidspreker

- 1. Druk op **III Menu → Media → FM-radio → Opties → Overschake**len naar luidspreker.
- 2. Gebruik de volumeknoppen om het geluidsvolume aan te passen.
- 3. Druk op **Opties** → **Overschakelen naar hoofdtelefoon** om de luidspreker uit te schakelen.

# WhatsApp

WhatsApp is een app waarmee u berichten kunt versturen en kunt bellen (via Voice over IP (VoIP)). U kunt deze app op diverse besturingssystemen

#### Nederlands

gebruiken. Met de app kunt u tekstberichten, afbeeldingen en andere media, documenten en de locatie van de gebruiker versturen en ontvangen, en oproepen en videogesprekken maken. Voor deze dienst hebben wij uw mobiele nummer nodig. Als deze app nog niet is geïnstalleerd, doet dat dan met *Store*, p.34. Zie <u>www.whatsapp.com</u> voor meer informatie.

## E-mail

## Een e-mailbericht maken en verzenden

#### BELANGRIJK

Het gebruik van datadiensten kan veel geld kosten. We raden u aan om de datatarieven bij uw serviceprovider na te vragen.

U kunt e-mailberichten verzenden of bekijken met een e-mailaccount. Uw telefoon ondersteunt verschillende soorten e-mailaccounts, zodat u meerdere e-mailaccounts tegelijkertijd kunt instellen. Zie *E-mailinstellingen*, p.42 voor de instellingen voor e-mail.

- 1. Druk op **Ⅲ Menu → E-mail**.
- Druk op Opstellen. Selecteer Naar en voer een e-mailadres in. Of druk op Contact toevoegen om een ontvanger uit uw telefoonboek toe te voegen.

U kunt meerdere ontvangers toevoegen.

- 3. Selecteer **Onderwerp** om een onderwerp voor het bericht in te voeren.
- 4. Selecteer het berichtveld en schrijf uw bericht.
- 5. Druk op **Opties** voor het volgende:
  - Bijlage toevoegen om een bijlage te selecteren uit:
    - **Camera** om met de camera een foto of video te maken.
    - Muziek om muziek uit uw bibliotheek toe te voegen.
    - **Downloads** om een gedownload bestand van internet of uit een e-mail toe te voegen.
    - Video om een video uit uw bibliotheek toe te voegen.
    - Galerij om een foto uit uw bibliotheek toe te voegen.
    - **Contacten** om een contactpersoon uit het telefoonboek toe te voegen.

- **Cc toevoegen** om een extra ontvanger (Cc) aan het bericht toe te voegen. De ontvanger ontvangt een kopie van een bericht dat aan de ontvanger in het veld **Naar** is gericht.
- **Bcc toevoegen** om een onzichtbare ontvanger (Bcc) aan het bericht toe te voegen. Deze ontvanger ontvangt een kopie van het bericht, maar is niet te zien in het bericht dat naar de andere ontvanger is gestuurd (inclusief andere Bcc-ontvangers).
- **Opslaan als concept** om een bericht op te slaan en later af te maken.

**NB** Als u een concept van een e-mailbericht wilt bekijken, druk op **Opties**  $\rightarrow$  **Mappen weergeven**  $\rightarrow$  **Lokale concepten**.

- **Annuleren** om te stoppen met het opstellen van het huidige bericht.
- Druk op Verzenden om te verzenden.

**NB** U kunt geen bericht zonder ontvanger verzenden.

### Uw e-mails beheren

- 1. Druk op **Ⅲ Menu → E-mail**.
- 2. Selecteer een e-mail en druk op **Select.**.
- 3. Druk op **Beantwoorden** om een antwoord naar de afzender te sturen of druk op **Opties** voor het volgende:
  - Bladeren in e-mail om de e-mail te openen en in de internetbrowser te bekijken.
  - Alle ontvangers weergeven om alle ontvangers in het adresveld te zien.
  - Allen beantwoorden om alle ontvangers in het adresveld te beantwoorden. Dit geldt ook voor ontvangers in het veld CC.
  - **Doorsturen** om het bericht door te sturen.
  - Markering toevoegen/Markering verwijderen om de markeringsstatus te wijzigen. Markeer uw belangrijke berichten om ze eenvoudiger terug te vinden.
  - Verplaatsen naar map om het bericht in een andere map te zetten.
  - **Mappen weergeven** om andere berichtmappen te bekijken, zoals Verzonden en Concepten.
  - Verwijderen om het bericht te verwijderen.

### Uw inbox en andere e-mailmappen te beheren

- 1. Druk op **Ⅲ Menu → E-mail**.
- 2. Druk op **Opties** voor het volgende:
  - Verwijderen om het bericht te verwijderen.
  - Markeren als gelezen/Markeren als ongelezen om de leesstatus van het bericht te wijzigen.
  - Markering toevoegen/Markering verwijderen om de markeringsstatus te wijzigen. Markeer uw belangrijke berichten om ze eenvoudiger terug te vinden.
  - Bewerken voor de volgende opties:
    - Verplaatsen naar map om het bericht in een andere map te zetten.
    - **Meerdere selecteren** om meerdere berichten te selecteren en ze met de gegeven opties te beheren.
  - **Zoeken** om naar een bericht te zoeken. U kunt zoekcriteria selecteren.
  - **Mappen weergeven** om andere berichtmappen te bekijken, zoals Verzonden en Concepten.
  - Sorteren om de sorteervolgorde van de berichten te wijzigen.
  - **Synchroniseren** om berichten te synchroniseren en te downloaden.
  - Account overschakelen om tussen accounts te wisselen als u meerdere accounts hebt.
  - Instellingen, zie *E-mailinstellingen*, p.42.

# E-mailinstellingen

Uw telefoon ondersteunt verschillende soorten e-mailaccounts, zodat u meerdere e-mailaccounts tegelijkertijd kunt instellen. Wanneer u een emailaccount wilt instellen, zorg dat u een gebruikersnaam, wachtwoord, servernaam enz. bij de hand hebt. U kunt POP3, IMAP of Exchange Active-Sync gebruiken voor uw account.

• Druk op **Ⅲ Menu → E-mail**:

Wanneer u een account voor het eerst instelt, wordt u gevraagd Welkom bij e-mail. Druk op Volgende om uw e-mailaccount in te stellen.. Druk op Volgende en ga verder met stap 2 hieronder.

### Een e-mailaccount toevoegen en instellen

- 1. Druk op **III Menu**  $\rightarrow$  E-mail  $\rightarrow$  Opties  $\rightarrow$  Instellingen.
- 2. Druk op **Toevoegen** en voer het volgende in:
  - **Uw naam** om de naam in te voeren die moet worden weergegeven.
  - **E-mail** om uw e-mailadres in te voeren.
- 3. Druk op **OK**, voer uw **Wachtwoord** in en druk op **Volgende**. Bij sommige e-mailaccounts wordt u doorgestuurd naar een website waar u uw gegevens nog een keer moet invoeren.

**NB** Druk op **Geavanceerd** voor geavanceerde accountinstellingen. Probeer het eerst zonder deze stap.

- 4. Voer het volgende in om het instellen van uw account te voltooien:
  - Accountlabel om aan te geven hoe het account op de telefoon moet worden weergegeven.
  - Controleren op nieuwe berichten om in te stellen hoe vaak uw telefoon op nieuwe e-mails moet controleren. Hoe vaker uw telefoon controleert, hoe meer data er wordt gebruikt en hoe sneller de batterij leeg is. Als u dit instelt op Handmatig, wordt er alleen op nieuwe mails gecontroleerd als u de e-mailapp opent.
  - **Nieuwe e-mailmeldingen weergeven** om in te stellen of er een melding moet worden gegeven als er een e-mail binnenkomt.
  - **Geluid afspelen nadat bericht is verzonden** om in te stellen of er een geluid moet worden gegeven als een e-mail is verzonden.
  - **Handtekening** om in te stellen of er een handtekening onderaan een e-mail moet worden toegevoegd.
- 5. Druk op **Volgende** wanneer u alle gegevens hebt ingevoerd.
- 6. Druk op **Voltooien** om te voltooien.

### Een e-mailaccount instellen met geavanceerde instellingen

Gebruik de geavanceerde instellingen als u zich niet bij uw e-mailaccount kunt aanmelden. Neem contact op met uw e-mailserviceprovider voor de juiste instellingen.

- 1. Druk op **III Menu**  $\rightarrow$  E-mail  $\rightarrow$  Opties  $\rightarrow$  Instellingen
- 2. Selecteer het account en druk op Select..
- 3. Pas eventueel instellingen aan.

4. Druk op **Opties → Instellingen** om op te slaan.

## Aanmelden bij sommige e-mailaccounts

Bij sommige e-mailaccounts moet u eerst de beveiligingsinstellingen wijzigen voordat u op uw nieuwe Doro-telefoon bij het account kunt komen. Als u de melding "verificatie mislukt" ontvangt. Mogelijk moet u zich eerst op een computer bij uw account aanmelden en een beveiligingsinstelling inschakelen die vergelijkbaar is met "Minder veilige apps toestaan" om problemen met aanmelden te voorkomen. Deze instelling is afhankelijk van de e-mailprovider.

## Apps

Uw geïnstalleerde apps bekijken:

- Druk op III Menu → Weerg. → Mijn toepassingen.
- Of druk op 🗸

# Hulpmiddelen

# Alarm

U kunt tot 5 alarmen opslaan.

**NB** Het alarm werkt niet als de telefoon is uitgeschakeld.

- 1. Druk op **Ⅲ Menu → Hulpmiddelen → Alarm**.
- 2. Druk op Nieuw voor een nieuw alarm.
- 3. Selecteer de verschillende opties en stel ze in:
  - Tijd.
  - Herhalen: om door de lijst met dagen te bladeren en druk op Select. om het alarm voor elke dag in/uit te schakelen. Verwijder de vinkjes voor alle dagen in één keer.
  - **Geluid** om te selecteren welk geluid er moet worden afgespeeld.
  - Alarmnaam om een naam voor het alarm in te stellen.
- 4. Druk op **Opsl.** om te bevestigen.

#### Snooze of uitschakelen

• Als het alarm wordt geactiveerd, klinkt er een geluidssignaal. Druk op **Stoppen** om het alarm uit te schakelen of druk op **Sluimer** om het alarm na 10 minuten te herhalen.

**Tip:** Selecteer een alarm en druk op **Aan** voor het inschakelen of **Uit** voor het uitschakelen van het alarm.

Wanneer u een alarm wilt bewerken of verwijderen, selecteer het alarm en druk op **Opties Bewerken** om het alarm te wijzigen of **Verwijderen** om het alarm te verwijderen.

# Agenda

**NB** Herinneringen van de agenda werken niet als de telefoon is uitgeschakeld.

#### Een gebeurtenis toevoegen

- 1. Druk op **\blacksquare Menu \rightarrow Hulpmiddelen \rightarrow Agenda.**
- 2. Selecteer een datum en druk op **Toevoegen**: voer daarna de vereiste informatie in:
  - **Titel** om een titel in te voeren.
  - Locatie om een locatie in te voeren.
  - Vink **Gebeurtenis voor gehele dag** aan als deze gebeurtenis de hele dag duurt.
  - Startdatum om de begindatum in te stellen.
  - **Einddatum** om de einddatum in te stellen.
  - **Starttijd** om de begintijd in te stellen.
  - **Eindtijd** om de einddatum in te stellen.
  - Agenda om de agenda te selecteren waarin de gebeurtenis moet worden opgeslagen.
  - Herinnering voor gebeurtenis om in te stellen of er een herinnering moet worden gegeven voordat een gebeurtenis zich voordoet.
  - Notities om vrije tekst voor de gebeurtenis in te stellen.
- 3. Druk op **Opsl.** als u klaar bent.

### Opties

# Druk op **III Menu** $\rightarrow$ Hulpmiddelen $\rightarrow$ Agenda $\rightarrow$ Opties:

- Selecteer verschillende weergaven voor de agenda.
- Ga naar datum om direct naar een datum te gaan.
- Zoeken om naar een gebeurtenis te zoeken.
- Agenda om weer te geven om te selecteren welke agenda's er moeten worden weergegeven.
- Agenda synchroniseren om de agenda's handmatig te synchroniseren.
- Instellingen voor de agenda-instellingen

# Calculator

De 📕 **rekenmachine** kan eenvoudige rekenfuncties uitvoeren.

- 1. Druk op **Ⅲ Menu → Hulpmiddelen → Calculator**.
- Voer het eerste getal in. Gebruik \* om decimalen en # voor ± in te voegen.
- 3. Gebruik de navigatietoets om een functie te selecteren  $(+, -, x, \div)$ .
- 4. Voer het volgende cijfer in.
- Herhaal stappen 2–4 zo nodig.
  Druk op **OK** (=) om het resultaat te berekenen.

# Opmerking

- 1. Druk op **Ⅲ Menu → Hulpmiddelen → Opmerking**.
- 2. Druk op **Nieuw** voor een nieuwe notitie.
- 3. Voer uw notitie met het toetsenbord in, zie *Tekst invoeren* (∋, p.16.
- 4. Druk op **Opslaan** om op te slaan.

**Tip:** Selecteer voor meer opties een bestaande notitie en druk op **Opmerking**.

## Bestandsbeheer

Beheer de inhoud en eigenschappen van bestanden. U kunt bestanden openen, verwijderen, verplaatsen, kopiëren en de naam ervan wijzigen.

- 1. Druk op **Ⅲ Menu → Hulpmiddelen → Bestandsbeheer**.
- 2. Selecteer Intern of SD-kaart → Open..
- 3. Selecteer een map, bijvoorbeeld photos, en druk op Open..
- 4. Selecteer een bestand en druk op **Open.** als het een bestand van een ondersteund type is.

Of druk op **Opties** om de beschikbare opties te zien.

## Webbrowser

#### BELANGRIJK

U hebt een internetverbinding nodig om deze dienst te gebruiken. Het gebruik van datadiensten kan veel geld kosten. We raden u aan om de datatarieven bij uw serviceprovider na te vragen.

### De webbrowser gebruiken

1. Druk op **Ⅲ Menu → Browser**.

- Kies tussen de vooraf ingestelde Topsites.
  Of druk op Zoeken om een zoekopdracht of volledig internetadres in te voeren.
- 3. Druk op **Gaan** wanneer u alle gegevens hebt ingevoerd.

**NB** Als een van de **Topsites** niet op u van toepassing is, selecteer deze en druk op **Losmaken**. Druk op **Opties** voor meer opties.

#### In de webbrowser navigeren

Gebruik de navigatieknoppen om in de browser te navigeren. De cursor verandert van vorm op basis van waar u op de pagina bent. Druk op **Select.** om te selecteren.

- <sup>(b)</sup> wordt weergegeven wanneer u in een positie staat waarop u kunt "klikken" of in een veld waarin u tekens kunt invoeren.
- $\square$  wordt elders weergegeven om aan te geven waar u bent.

U kunt ook de cijfertoetsen op een website gebruiken.

- **1** om uit te zoomen voor een beter overzicht.
- 2 om de cursor te verbergen/weer te geven.
- 3 om in te zoomen voor meer details.

### Camera

U kunt foto's maken, video's opnemen en uw foto's en video's bekijken met het menu 🙆 Camera.

Veeg de lens schoon met een droge doek voor scherpe foto's en video's.

- 1. Druk op de sneltoets  $\bigcirc$ . Of druk op **\blacksquare Menu \rightarrow Camera**.
- Gebruik 
  ✓ om tussen de foto- en videomodus te wisselen. Gebruik 
   ✓ om in en uit te zoomen.
- 3. Druk op of **OK** om een foto te maken of een video-opname te starten/stoppen.
- 4. Druk op **Flits** (fotomodus)/**Lamp** (videomodus):
  - Automatisch (alleen beschikbaar in fotomodus)
  - Aan
  - Uit

- 5. Wanneer u een foto of video hebt gemaakt, druk op **Voorbeeld** om de foto/video te bekijken.
  - Druk op In-/uitzoomen voor Inzoomen/Uitzoomen in de foto.
  - Druk op **Opties** voor meer opties, zie *Galerij*, p.36.
- 6. De foto/video wordt automatisch opgeslagen als u er niet voor kiest om deze te verwijderen.

**NB** De zoomfunctie kan de kwaliteit van de foto verminderen.

## Weer

Gebruik deze app om weersvoorspellingen voor uw locatie of andere locaties te zien.

# Instellingen

# Personalisatie

### Geluid

## Geluidsinstellingen $\ensuremath{\mathbb{C}}$

Wanneer u gebruikmaakt van een hoorapparaat of gehoorproblemen hebt als u het toestel in een lawaaiige omgeving gebruikt, kunt u de geluidsinstellingen van het toestel aanpassen.

- Druk op III Menu → Instellingen → Personalisatie → Geluid → Geluidsinstellingen:
  - **Normaal** voor een normaal gehoor onder normale omstandigheden.
  - **Hoog** voor een matig gehoorprobleem of voor gebruik in een zeer lawaaierige omgeving.
  - HAC voor gebruik met een hoorapparaat.
- 2. Druk op **Select.** om te bevestigen.

**NB** Probeer verschillende instellingen om erachter te komen welke het beste bij uw gehoor past.

#### Volume C

Pas de volume-instellingen aan voor verschillende geluiden op uw toestel.

- Druk op III Menu → Instellingen → Personalisatie → Geluid → Volume:
- 2. Kies het soort geluid en gebruik  $\checkmark$  om het volume aan te passen.
  - Media.
  - Tonen.
  - Alarm.
- 3. Druk op **D** wanneer u klaar bent.

### Tonen

Pas de instellingen voor verschillende tonen en waarschuwingen op uw toestel aan.

## Trillen

Selecteer deze optie om het trilsignaal voor inkomende oproepen te gebruiken.

- Druk op III Menu → Instellingen → Personalisatie → Geluid → Tonen → Trillen.
- 2. Selecteer **Aan** voor inschakelen of **Uit** voor uitschakelen.
- 3. Druk op Select. om te bevestigen.

## Beltonen

Selecteer een beltoon met de tooncurve-instellingen en frequenties die voor u het prettigste zijn.

- Druk op III Menu → Instellingen → Personalisatie → Geluid → Tonen → Beltonen.
- Gebruik √/∧ om een van de beschikbare beltonen te selecteren; de beltoon wordt afgespeeld.
- 3. Druk op **Select.** om te bevestigen.

**Tip:** Stel de **Bericht toon**, **Toetstoon**, **Insch.** en **Uitsch.** op dezelfde manier in. Let op: **Toetstoon** kan worden ingesteld als **Pratende toetsen**; deze geven een gesproken bevestiging wanneer er toetsen worden ingedrukt.

## Andere geluiden

U kunt ervoor kiezen om geluiden voor de camera in of uit te schakelen.

- Druk op III Menu → Instellingen → Personalisatie → Geluid → Andere geluiden → Camerageluid:
- 2. Selecteer Aan voor inschakelen of Uit voor uitschakelen.

3. Druk op **Select.** om te bevestigen.

# Weergeven

### Hoofdmenu

U kunt verschillende stijlen voor het hoofdmenu selecteren.

**Tip:** Zie *Navigatiemodus*, p.53 om te wisselen tussen het unieke, op actie gebaseerde menu van Doro en het standaardmenu.

- Druk op Menu → Instellingen → Personalisatie → Weergeven
  → Hoofdmenu:
- 2. Selecteer Rasterweergave, Lijstweergave of Single-weergave.
- 3. Druk op **Select.** om te bevestigen.

### Achtergrond

- Druk op Menu → Instellingen → Personalisatie → Weergeven
  Achtergrond.
- 2. Kies een achtergrond uit:
  - Camera om een foto te maken.
  - Achtergrond voor beschikbare achtergronden.
  - Galerij voor afbeeldingen uit uw fotogalerij.

### Tekstgrootte 👁

U kunt de tekstgrootte voor het menu en de berichten aanpassen.

- 1. Druk op **Ⅲ Menu → Instellingen → Personalisatie → Weergeven**.
- 2. Selecteer **Tekstgrootte** → **Normaal** of **Groot**.
- 3. Druk op **OK** om te bevestigen.

### Helderheid 👁

U kunt de helderheid van het scherm aanpassen.

- 1. Druk op **Ⅲ Menu → Instellingen → Personalisatie → Weergeven**.
- 2. Selecteer Helderheid → Level 1, Level 2 of Level 3.
- 3. Druk op **OK** om te bevestigen.

## Schermverlichting

Selecteer de vertragingstijd voor de achtergrondverlichting van het display.

- 1. Druk op **Ⅲ Menu → Instellingen → Personalisatie → Weergeven**.
- 2. Selecteer Schermverlichting → 30 seconden, 1 min. of Nooit.
- 3. Druk op Select. om te bevestigen.

### Ruststand display

In de stand-bymodus kan het display alleen de klok, de klok en de serviceprovider, of alle informatie weergeven.

- 1. Druk op **Ⅲ Menu → Instellingen → Personalisatie → Weergeven**.
- 2. Selecteer Ruststand display → Alleen klok, Klok & operator of Alle info.
- 3. Druk op **Select.** om te bevestigen.

### Externe display

Kies hoe en wanneer het externe display moet worden ingeschakeld.

**NB** Als het externe display altijd is ingeschakeld, loopt de batterij sneller leeg.

- Druk op Menu → Instellingen → Personalisatie → Weergeven
  → Externe display.
- 2. Selecteer **Meldingen** om in te stellen hoe meldingen op het externe display moeten worden weergegeven:
  - **Tot gelezen** om een melding weer te geven totdat deze is gelezen.

**NB** Bij deze instelling loopt de batterij sneller leeg.

- Korte tijd om een melding korte tijd (30 seconden) weer te geven.
- 3. Selecteer **Klok** om in te stellen hoe de klok op het externe display moet worden weergegeven:
  - Altijd aan om de klok altijd weer te geven.

NB Bij deze instelling loopt de batterij sneller leeg.

- **Druk op volume**: lang indrukken van een van de volumeknoppen om de klok kort weer te geven.
- 4. Druk op **Select.** om te bevestigen.

## Thema's 👁

U kunt kiezen uit diverse thema's om de teksten en displayachtergrond van de telefoon aan te passen.

- Druk op III Menu → Instellingen → Personalisatie → Weergeven → Thema's.
- 2. Gebruik  $\bigvee / \bigwedge$  om een thema te selecteren.

3. Druk op **OK** om te bevestigen.

### Navigatiemodus

U kunt verschillende stijlen voor het hoofdmenu selecteren.

**Tip:** Het unieke menu van Doro is op actie gebaseerd en maakt het mogelijk om op uw telefoon te navigeren door uzelf simpelweg af te vragen: Wat wil ik doen?

- Druk op Menu → Instellingen → Personalisatie → Navigatiemodus:
- 2. Selecteer Eenvoudige modus of Standaardmodus.
- 3. Druk op **OK** om te bevestigen.

**Tip:** Druk op **Informatie** voor meer informatie over de verschillende menuopties. Zie ook *Hoofdmenu*, p.51 voor het weergeven van het menu.

## Zoeken

Kies welke zoekmachine u wilt gebruiken wanneer u iets op internet zoekt.

- 1. Druk op **III Menu → Instellingen → Personalisatie → Zoeken**.
- 2. Druk op **Zoekmachine** om te selecteren welke zoekmachine u wilt gebruiken wanneer u iets op internet zoekt.

## Datum en tijd

Tip: De telefoon is zo ingesteld dat de tijd en datum automatisch aan de huidige tijdzone worden aangepast. U kunt dit uitschakelen met **Datum en** tijd → Auto tijd → Uit. Het automatisch aanpassen van datum en tijd heeft geen gevolgen voor de tijd die u eventueel hebt ingesteld voor het alarm en de agenda. Deze staan in de lokale tijd. De aanpassing kan er wel toe leiden dat bepaalde ingestelde alarmen verlopen, afhankelijk van de netwerkondersteuning en uw abonnement.

## De tijd en datum instellen

- Druk op III Menu → Instellingen → Personalisatie → Datum en tijd:
  - Auto tijd, verander naar Uit om de datum en tijd handmatig in te stellen.
  - **Datum** om de datum in te voeren.
  - **Tijd** om de tijd in te voeren.

- **Tijdzone** om uw huidige tijdzone te kiezen.
- Tijdformaat om de tijdsnotatie **12-uur** of **24-uur** te selecteren.
- Datumnotatie en selecteer de gewenste datumnotatie.
- 2. Druk op **D** wanneer u alle gegevens hebt ingevoerd.

### Taal

De standaardtaal voor de telefoonmenu's, berichten en dergelijke wordt door de simkaart bepaald. U kunt dit wijzigen in elke andere taal die door de telefoon wordt ondersteund.

- 1. Druk op  $\blacksquare$  Menu  $\rightarrow$  Instellingen  $\rightarrow$  Personalisatie  $\rightarrow$  Taal.
- 2. Kies een taal.
- 3. Druk op **D** wanneer u alle gegevens hebt ingevoerd.

### Schrijftaal

- 1. Druk op **III Menu → Instellingen → Personalisatie → Taal →** Schrijftaal.
- 2. Selecteer de schrijftalen.
- 3. Druk op **D** wanneer u alle gegevens hebt ingevoerd.

### Invoermethoden

Selecteer de standaardinvoermethode.

- 1. Druk op **III Menu → Instellingen → Personalisatie → Taal →** Invoermethoden.
- 2. Kies voor de standaardinvoermethode uit: de hele zin in hoofdletters, kleine letters, hoofdletters, cijfers of voorspellende tekst.
- 3. Druk op **Select.** wanneer u alle gegevens hebt ingevoerd.

## Opstartassistent

U kunt de startwizard op elk moment uitvoeren.

Druk op **III Menu** → Instellingen → Personalisatie → Opstartassistent.

## Zelfstudies

Hier vindt u enkele handige tutorials voor verschillende functies.

Druk op **\blacksquare Menu \rightarrow Instellingen \rightarrow Personalisatie \rightarrow Zelfstudies.** 

## Blokkeerfunctie

1. Druk op **III Menu → Instellingen → Personalisatie →** Blokkeerfunctie.

- 2. Deselecteer elke functie die u wilt uitschakelen.
- 3. Druk op **Gereed** om te bevestigen.

### Zaklamp

- 1. Druk op het stand-byscherm op ∧ → Zaklamp → Select. om deze in te schakelen.
- 2. Druk nog een keer op **Select.** voor uitschakelen.

### De automatische uitschakeltijd instellen

- Druk op III Menu → Instellingen → Personalisatie → Lampje → OK.
- 2. Selecteer na hoeveel tijd de lamp automatisch moet worden uitgeschakeld en druk op **Select.**.

**NB** Als de zaklamp is ingeschakeld, raakt de batterij snel leeg. Vergeet dus niet om de zaklamp na gebruik uit te schakelen.

# Netwerk en connectiviteit

## Vliegtuigmodus

In **Vliegtuigmodus** kunt u niet bellen of gebeld worden, surfen op het internet of e-mails downloaden, of ook maar iets doen waarvoor internetverbinding nodig is. Dit om te storing in gevoelige apparatuur te voorkomen. U kunt wel nog steeds naar muziek luisteren, en video's en ander materiaal bekijken, mits dit op uw geheugenkaart of in het interne geheugen is opgeslagen.

Wanneer u de telefoon met u meeneemt naar het buitenland, kunt u hem in vliegtuigmodus houden. Op die manier is er geen kans dat u kosten in rekening worden gebracht voor dataroaming en kunt u nog steeds wifi inschakelen. Schakel **Vliegtuigmodus** in als u in een gebied zonder netwerkontvangst bent om de batterij te sparen, omdat de telefoon anders blijft zoeken naar beschikbare netwerken en dat kost energie. U kunt alarmmeldingen ontvangen als u deze functie hebt ingeschakeld.

- 1. Druk op **Ⅲ Menu → Instellingen → Netwerk en connectiviteit →** Vliegtuigmodus.
- 2. Selecteer **Aan** voor inschakelen en **Uit** voor uitschakelen.

**Tip:** U kunt ook op A drukken voor de instelling voor **Vliegtuigmodus**. A wordt op de statusbalk weergegeven wanneer deze functie is ingeschakeld.

### Mobiel netwerk en gegevens

Gebruik mobiele data voor toegang tot internetdiensten en e-mails.

**NB** Als u een wifinetwerk hebt ingesteld en dat netwerk is beschikbaar, dan wordt altijd eerst de wifiverbinding gebruikt voor datacommunicatie.

### BELANGRIJK

Het gebruik van mobiele-datadiensten kan veel geld kosten. We raden u aan om de datatarieven bij uw serviceprovider na te vragen.

U ziet de actieve netwerkaanbieder. Wanneer u een andere netwerkaanbieder wilt kiezen, zie *Netwerk handmatig instellen*, p.57.

### Gegevensverbinding

U kunt mobiele data uitschakelen voor bijvoorbeeld software-updates, de internetbrowser, Facebook, Weer en e-mail. Selecteer **Uit** om datakosten te vermijden.

- Druk op III Menu → Instellingen → Netwerk en connectiviteit → Mobiel netwerk en gegevens → Gegevensverbinding.
- 2. Selecteer Aan voor inschakelen of Uit voor uitschakelen.
- 3. Druk op Select. om te bevestigen.

### Data-roaming

Uw telefoon selecteert automatisch het eigen netwerk (van uw serviceprovider) als dit binnen bereik is. Als het niet binnen bereik is, kunt u een ander netwerk gebruiken op voorwaarde dat uw telefoonaanbieder een overeenkomst heeft waarmee u dat kunt doen. Dit wordt roaming genoemd. Neem contact op met uw serviceprovider voor meer informatie.

- Druk op III Menu → Instellingen → Netwerk en connectiviteit → Mobiel netwerk en gegevens → Data-roaming.
- 2. Selecteer **Aan** voor inschakelen of **Uit** voor uitschakelen.
- 3. Druk op **OK** om te bevestigen.

### BELANGRIJK

Het gebruik van dataservices in het buitenland (roaming) kan veel geld kosten. Neem contact op met uw serviceprovider voor informatie over de kosten voor dataroaming voordat u in het buitenland data gebruikt.

#### Provider Netwerktype

Uw telefoon wisselt automatisch tussen mobiele netwerken die beschikbaar zijn op uw locatie. Op uw telefoon kunt u een specifiek type mobiel netwerk ook handmatig instellen. De verschillende statuspictogrammen worden in de statusbalk weergegeven, afhankelijk van het type netwerk waarmee u verbinding hebt.

- Druk op III Menu → Instellingen → Netwerk en connectiviteit → Mobiel netwerk en gegevens → Provider → Netwerktype:
  - Automatisch (2G/3G/4G): om automatisch te wisselen tussen 2G, 3G en 4G voor de beste verbinding.
  - Automatisch (2G/3G): om automatisch te wisselen tussen 2G en 3G voor de beste verbinding.
  - Alleen 2G.

#### BELANGRIJK

Als u uw telefoon instelt voor **Alleen 2G** of **Automatisch (2G/3G)**, dan kunt u geen oproepen, inclusief noodoproepen, maken of andere functies gebruiken waarvoor een netwerkverbinding nodig is, als het geselecteerde netwerk niet beschikbaar is.

### Netwerk handmatig instellen

Uw telefoon kiest automatisch de netwerkaanbieder bij wie u een abonnement hebt. Bij roaming of als er geen signaal is, kunt u proberen om handmatig een netwerk in te stellen.

- Druk op III Menu → Instellingen → Netwerk en connectiviteit → Mobiel netwerk en gegevens → Provider.
- 2. Selecteer Automatisch en druk op Select..
- 3. Selecteer **Aan** voor inschakelen of **Uit** voor uitschakelen en naar beschikbare netwerkaanbieders te zoeken.
- 4. Er wordt een lijst met beschikbare netwerkaanbieders weergegeven (na een korte vertraging). Druk op **Select.** voor de gewenste

netwerkaanbieder. Als er geen netwerkaanbieders worden weergegeven, kies **Opnieuw zoeken**.

#### BELANGRIJK

Als u handmatig een netwerk kiest, verbreekt uw telefoon de netwerkverbinding wanneer het geselecteerde netwerk buiten bereik is. Vergeet niet om **Automatisch** An in te stellen.

### Datagebruik

De teller voor **Datagebruik** verzamelt verkeersinformatie van alle apps die mobiele gegevens gebruiken, zoals de internetbrowser, Weer, mms en email. U kunt bijhouden hoeveel data er sinds de laatste reset via het mobiele netwerk van en naar uw toestel is gestuurd.

- Druk op III Menu → Instellingen → Netwerk en connectiviteit → Mobiel netwerk en gegevens → Datagebruik.
  - **Ontvangen** voor de hoeveelheid ontvangen data.
  - Verzonden voor de hoeveelheid verzonden data.
  - **Reset** om de teller weer op nul te zetten.

### **APN-instellingen**

Een Access Point Name (APN) is de naam van een verbinding tussen een mobiel netwerk en een ander computernetwerk, meestal een openbare internetverbinding. De APN-instellingen worden gebruikt voor diensten die met behulp van andere computernetwerken communiceren. De APN-instellingen voor de meeste grote serviceproviders zijn al ingesteld. Er zijn verschillende APN-instellingen voor verschillende diensten zoals berichten, data en AGPS.

Volg de onderstaande stappen als het profiel van uw serviceprovider niet in de lijst staat of als u een instelling wilt wijzigen. Neem contact op met uw serviceprocedure voor de juiste instellingen.

- Druk op III Menu → Instellingen → Netwerk en connectiviteit → Mobiel netwerk en gegevens → APN-instellingen.
- 2. Kies een profiel en de serviceprovider.
- 3. Druk op **Opt. → Toevoegen/Bewerken** om instellingen voor uw serviceprovider in te voeren:
  - **APN** om het APN-adres in te voeren.

- Identifier (Gebruikersnaam) om de gebruikersnaam in te voeren.
- Wachtwoord om het wachtwoord in te voeren.
- HTTP proxy-host om het proxyadres voor HTTP in te voeren.
- **HTTP proxy-poort** om de proxypoort voor HTTP in te voeren.
- MMS-proxy om het proxyadres voor mms in te voeren.
- **MMS-poort** om de proxy-poort voor mms in te voeren.
- **MMSC** om de MMSC in te voeren.
- Verificatie om te selecteren welk verificatietype er moet worden gebruikt.
- **APN-type** om het type APN in te voeren.
- **Protocol** om te selecteren welk type protocol er moet worden gebruikt.
- **Roamingprotocol** om te selecteren welk type protocol er moet worden gebruikt bij roaming.
- 4. Druk op **Opsl.** voor opslaan of **Annuleren** om terug te gaan.
- 5. Selecteer het nieuwe/gewijzigde profiel en druk op **Activeren**.

U kunt een profiel ook verwijderen door het te selecteren en op **Opt.** → **Verwijderen** te drukken.

#### Netwerkinformatie

Bekijk de huidige netwerkinstellingen.

### Wi-Fi

Gebruik **wifi** om uw smartphone met internet in plaats van het mobiele netwerk te verbinden. Mogelijk beschikt u thuis al over wifi en het is ook vaak beschikbaar op werkplekken. Daarnaast kunt u gebruikmaken van gratis netwerken in cafés, hotels, in de trein en in bibliotheken. Er worden geen aanvullende kosten voor dataverkeer gerekend om verbinding te maken met het internet via wifi, tenzij u moet betalen voor het draadloze netwerk. Het enige dat u hoeft te doen is de wifi-instellingen invoeren en een toegangspunt configureren om uw telefoon met het draadloze netwerk te verbinden. Voer waar nodig een wachtwoord in.

#### Wifi inschakelen

- Druk op III Menu → Instellingen → Netwerk en connectiviteit → Wi-Fi.
- 2. Selecteer **Aan** voor inschakelen of **Uit** voor uitschakelen.

### Verbinden met WPS (Wi-Fi Protected Setup)

Wi-Fi Protected Setup (WPS) is een beveiligingsnorm voor netwerken waarmee een veilig draadloos thuisnetwerk kan worden opgezet. U kunt op twee manieren met WPS verbinden: via de WPS-knop of een pincode.

- Druk op III Menu → Instellingen → Netwerk en connectiviteit →
  Wi-Fi → Verbinden met WPS:
  - Knopverbinding: Druk eerst op de WPS-knop op uw router/toegangspunt en druk daarna op Select., gevolgd door Verbinding maken.
  - Mijn PIN-verbinding: Druk eerst op Select. en daarna op Verbinding maken. Voer de gegeven pincode in op de router/het toegangspunt.

### Scannen en verbinding maken met beschikbare netwerken

- Druk op III Menu → Instellingen → Netwerk en connectiviteit →
  Wi-Fi → Beschikbare netwerken.
- 2. Er wordt een lijst met beschikbare wifinetwerken weergegeven.

**NB** Als er niets wordt weergegeven, terwijl u weet dat er beschikbare netwerken zijn, druk op **Opnieuw scannen**.

3. Druk op **Select.** voor het gewenste netwerk en voer het **Wachtwoord** in.

NB Vink Wachtwoord weergeven aan om dit te zien.

4. Druk op **Verbinding maken** om verbinding te maken.

Geavanceerde instellingen

- Druk op III Menu → Instellingen → Netwerk en connectiviteit →
  Wi-Fi → Geavanceerde instellingen:
  - Netwerken beheren:
    - Bekende netwerken om uw opgeslagen netwerken te bekijken. U kunt netwerken altijd verwijderen door op Vergeten te drukken.
    - Verbinding maken met verborgen netwerk voor verbinding met een netwerk met verborgen SSID (Service Set Identifier).
    - **MAC-adres** om het MAC-adres van uw telefoon te zien. Deze informatie kan handig zijn om uw telefoon in een netwerk te herkennen.

- **Certificaten beheren** om beveiligingscertificaten te importeren en te beheren.
- Meldingen over openbare netwerken om meldingen te ontvangen als er een wifinetwerk binnen bereik is. Selecteer Aan voor inschakelen of Uit voor uitschakelen.

### Bluetooth®

#### BELANGRIJK

Als u de bluetoothfunctie niet gebruikt, schakel deze dan uit om de batterij te sparen. Koppel uw toestel niet met een onbekend apparaat.

#### **Bluetooth activeren**

- Druk op III Menu → Instellingen → Netwerk en connectiviteit → Bluetooth.
- 2. Selecteer Aan voor inschakelen of Uit voor uitschakelen.

#### Bluetoothinstellingen Zichtbaar voor iedereen

- Druk op III Menu → Instellingen → Netwerk en connectiviteit → Bluetooth → Zichtbaar voor iedereen.
- 2. Selecteer **Aan** om uw toestel zichtbaar te maken voor andere apparaten of **Uit** om onzichtbaar te zijn.
- 3. Druk op **Select.** om te bevestigen.

**NB** Om te voorkomen dat andere apparaten uw toestel kunnen vinden, selecteert u **Uit**. Ook als u **Uit** selecteert, kunnen gekoppelde apparaten uw toestel nog altijd waarnemen.

### De naam van mijn telefoon

- Druk op III Menu → Instellingen → Netwerk en connectiviteit → Bluetooth → De naam van mijn telefoon.
- 2. Doro 7060 wordt weergegeven.
- 3. Als u de naam wilt veranderen, selecteer **Mijn telefoon hernoemen** en voer de nieuwe naam in.
- 4. Druk op **Opsl.** om op te slaan; de nieuwe naam moet nu voor andere bluetoothapparaten worden weergegeven.

### Apparaten in de buurt

Zoek naar beschikbare bluetoothapparaten in uw nabije omgeving.

- Druk op III Menu → Instellingen → Netwerk en connectiviteit → Bluetooth → Apparaten in de buurt.
- 2. Kies een apparaat uit de lijst en druk op **Select.** om verbinding te maken. Wanneer u verbinding wilt maken met een ander bluetoothapparaat, moet u mogelijk een wachtwoord invoeren of een gedeelde code bevestigen.

### Gekoppelde apparaten

Nieuwe apparaten toevoegen of opgeslagen apparaten bekijken.

- Druk op III Menu → Instellingen → Netwerk en connectiviteit → Bluetooth → Gekoppelde apparaten.
- 2. Selecteer het apparaat in de lijst en druk op **Opties**:
  - Verbinding maken/Verbinding verbreken om een verbinding met het geselecteerde apparaat te maken of te verbreken. Hiervoor hebt u mogelijk een profiel nodig; dit is meestal een headset.
  - Verwijderen om het apparaat uit de lijst te verwijderen.
  - Alles wissen om alle apparaten uit de lijst te verwijderen.
  - Beveiliging om een optie te selecteren.

### Geluidsinstelling

- Druk op III Menu → Instellingen → Netwerk en connectiviteit → Bluetooth → Geluidsinstelling:
  - **Telefoon** om inkomende oproepen met de telefoon te beantwoorden.
  - Naar Bluetooth om inkomende oproepen door te schakelen naar het bluetoothapparaat.
- 2. Druk op **Select.** om te bevestigen.

### Beveiliging

- Druk op III Menu → Instellingen → Netwerk en connectiviteit → Bluetooth → Beveiliging:
  - Normaal (Alle gekoppelde apparaten krijgen automatisch volledige toegang.)
  - **Hoog** (Soms moet u bevestigen voor volledige toegang tot gekoppelde apparaten.)
  - Informatie
- 2. Druk op **OK** om te bevestigen.

### Geolocatie

Global Positioning System (GPS) en aanvullende informatie van bijvoorbeeld wifi- en mobiele netwerken worden gebruikt om uw locatie te zoeken. Locatiegegevens kunnen door apps en andere diensten worden gebruikt, bijvoorbeeld voor hulpoproepen en weersvoorspellingen.

### **VOORZICHTIG**

Als u geolocatie uitschakelt, hebben diensten als locatie bij hulp en weerapps geen toegang tot uw locatie-informatie.

- Druk op III Menu → Instellingen → Netwerk en connectiviteit → Geolocatie.
- 2. Selecteer Aan voor inschakelen of Uit voor uitschakelen.
- 3. Druk op **Select.** om te bevestigen.

#### Locatiemodus

Gps verbruikt veel stroom van de batterij. Als u het stroomverbruik wilt beperken, kunt u **Locatiemodus** instellen op **Accubesparing**.

Modus kiezen:

- Hoge nauwkeurigheid: voor meer nauwkeurigheid.
- Accubesparing: om het batterijgebruik te beperken.
- Druk op III Menu → Instellingen → Netwerk en connectiviteit → Internet delen → Wi-Fi-hotspot.
- 2. Selecteer Aan voor inschakelen (Uit voor uitschakelen).
- 3. Druk op **Select.** en daarna op **Inschakelen** om te bevestigen.
- 4. De huidige instellingen worden weergegeven.
- 5. **Hotspot-instellingen**: u kunt de bovenstaande instellingen ook wijzigen.

## VoLTE

Stel in of VoLTE (voice calling over LTE-netwerk) moet worden in- of uitgeschakeld. Dit menu is alleen zichtbaar als uw serviceprovider deze functie ondersteunt.

- Druk op III Menu → Instellingen → Netwerk en connectiviteit → VoLTE.
- 2. Selecteer **Aan** voor inschakelen of **Uit** voor uitschakelen.
- 3. Druk op Select. om te bevestigen.

### Internet delen

#### BELANGRIJK

Het gebruik van mobiele-datadiensten kan veel geld kosten. We raden u aan om de datatarieven bij uw serviceprovider na te vragen.

Andere apparaten mogen de internetverbinding van uw telefoon via wifi of USB gebruiken. Internet delen werkt alleen als uw telefoon via het mobiele-datanetwerk met internet is verbonden, en bestaande wifiverbindingen worden uitgeschakeld als deze functie actief is.

### Wi-Fi-hotspot

Deel de internetverbinding van uw telefoon via wifi. Als u een instelling wilt wijzigen, moet u dat doen voordat u deze functie inschakelt.

#### BELANGRIJK

Zorg altijd dat de beveiliging is ingeschakeld wanneer uw wifihotspot actief is, om te voorkomen dat uw internetverbinding zonder uw toestemming door anderen wordt gebruikt. Schakel de wifihotspot uit als u uw internetverbinding niet meer met andere apparaten wilt delen. Als deze functie actief is, loopt de batterij van uw telefoon veel sneller leeg.

- Druk op III Menu → Instellingen → Netwerk en connectiviteit → Internet delen → Wi-Fi-hotspot.
- 2. Selecteer **Aan** voor inschakelen (**Uit** voor uitschakelen).
- 3. Druk op **Select.** en daarna op **Inschakelen** om te bevestigen.
- 4. De huidige instellingen worden weergegeven.
  - **SSID-netwerknaam**: de netwerknaam die op andere apparaten wordt weergegeven.
  - Beveiliging: het type beveiliging (gebruik altijd WPA2(AES)).
  - Wachtwoord: er wordt een wachtwoord gebruikt om te voorkomen dat anderen zonder uw toestemming toegang tot uw mobiele netwerk hebben. Deze optie is alleen beschikbaar als het beveiligingstype WPA2(AES) is.
- 5. **Hotspot-instellingen**: u kunt de bovenstaande instellingen ook wijzigen.

### **USB-tethering**

Deel de internetverbinding van uw telefoon met behulp van een USB-kabel.

- 1. Druk op **III Menu → Instellingen → Netwerk en connectiviteit →** Internet delen.
- 2. **USB-tethering**: selecteer **Aan** (**Uit** voor uitschakelen) om uw internetverbinding via de USB-kabel te delen.

# Oproepinstellingen

### Gespreksduur

Tijdens een oproep wordt de tijdsduur van de oproep weergegeven. U kunt de tijdsduur van al uw oproepen bekijken.

Druk op **Ⅲ Menu → Instellingen → Oproepen → Gespreksduur**:

- Laatste oproep om de tijdsduur van de laatste oproep weer te geven.
- **Uitgaande** om de tijdsduur van alle gekozen oproepen weer te geven.
- **Inkomende** om de tijdsduur van alle ontvangen oproepen weer te geven.
- Alles resetten  $\rightarrow$  Ja om alles te resetten.

### Antwoordmodus

Druk op **Menu** → Instellingen → Oproepen → Antwoordmodus:

- Openklappen → Aan om inkomende oproepen te beantwoorden door de telefoon open te klappen.

### **Oproep instellingen**

### ID beller

Laat uw telefoonnummer wel of niet zien op de telefoon van de ontvanger wanneer u deze belt.

Druk op **Ⅲ Menu → Instellingen → Oproepen → Oproep instellingen** → ID beller:

- **Door netwerk ingesteld** om de standaardinstellingen van het netwerk te gebruiken.
- Verberg ID om nooit uw nummer te laten zien.
- Stuur ID om altijd uw nummer weer te geven.

### Wisselgesprek

U kunt meerdere oproepen tegelijkertijd aannemen, de huidige oproep in de wacht zetten en de inkomende oproep beantwoorden. Als deze functie actief is, hoort u een waarschuwingstoon als u een inkomende oproep ontvangt terwijl u in gesprek bent.

• Druk tijdens een oproep op **Opties**  $\rightarrow$  **Beantwoorden** of op -

### Wisselgesprek inschakelen

- 1. Druk op **Ⅲ Menu → Instellingen → Oproepen → Oproep** instellingen.
- 2. Selecteer Wisselgesprek → Activeren.
- 3. Druk op **Select.** om te bevestigen.

Tip: Herhaal en selecteer Deactiveren om wisselgesprek uit te schakelen.

### Doorschakelen

U kunt oproepen doorschakelen naar een antwoordservice of naar een ander telefoonnummer. Bepaal welke oproepen moeten worden doorgeschakeld. Selecteer een optie en druk op **Select.** en selecteer daarna **Activeren** of **Deactiveren**.

- Druk op III Menu → Instellingen → Oproepen → Oproep instellingen → Doorschakelen:
  - **Spraak doorschakelen** om alle spraakoproepen door te schakelen.
  - **Onber. doorsch.** om inkomende oproepen door te schakelen als de telefoon is uitgeschakeld of geen ontvangst heeft.
  - **Onbeantw. doorsch.** om inkomende oproepen door te schakelen als ze niet worden beantwoord.
  - **Doorsch. bij bezet** om inkomende oproepen door te schakelen als de lijn bezet is.
  - **Doorsch. uit** om alle instellingen voor doorschakelen te annuleren.
- 2. Druk op **Select.** om te bevestigen.

### Oproep blokkeren

De telefoon kan zodanig worden ingesteld dat bepaalde typen oproepen niet worden toegestaan. Selecteer een optie en druk daarna op **Select.** en selecteer **Activeren** of **Deactiveren**
**NB** U hebt een wachtwoord nodig om oproepblokkeringen in te schakelen. Neem contact op met uw serviceprovider voor het wachtwoord.

- Druk op III Menu → Instellingen → Oproepen → Oproep instellingen → Oproep blokkeren.
- 2. Selecteer Uitgaande:
  - Alle oproepen om inkomende oproepen te beantwoorden, maar niet zelf te bellen.
  - Internationale uitgaande oproepen om oproepen naar internationale nummers te blokkeren.
  - Internationale uitgaande oproepen, behalve naar thuis PLMN om oproepen naar internationale nummers te blokkeren, behalve naar het land dat bij de simkaart hoort.
- 3. Druk op **OK** om te bevestigen.
- 4. Selecteer Inkomende:
  - **Inkomende** om zelf te bellen, maar geen inkomende oproepen te ontvangen.
  - **Bij roaming** om inkomende oproepen te blokkeren tijdens roaming (gebruik in andere netwerken).
- 5. Druk op **OK** om te bevestigen.
- 6. Selecteer **Alles annuleren** om alle oproepblokkeringen te annuleren (wachtwoord nodig). Druk op **OK** om te bevestigen.

#### Voicemail instellen

Wanneer een antwoordservice deel uitmaakt van uw abonnement, kunnen bellers een voicemailbericht inspreken wanneer u een oproep niet kunt beantwoorden. **Voicemail** is een netwerkdienst waarop u zich mogelijk eerst moet abonneren. Neem contact op met uw serviceprovider voor meer informatie en voor het nummer van de voicemailbox.

- 1. Druk op **Ⅲ Menu → Instellingen → Oproepen → Voicemail**.
- 2. Voer het nummer in en druk op **Opsl.** om te bevestigen.

#### Uw voicemail bellen

• Houd de sneltoets **1** ingedrukt.

# Privacy en veiligheid

## Opties voor de pincode

- Druk op III Menu → Instellingen → Privacy en beveiliging → SIMlock → SIM PIN-code:
  - Aan om de pincode te activeren. U moet de pincode altijd invoeren wanneer u de telefoon inschakelt.
  - **Uit** om de pincode uit te schakelen.

#### BELANGRIJK

Als de Uit-modus is ingeschakeld en de simkaart verloren raakt of gestolen wordt, dan is de kaart niet beveiligd.

- Automatisch om de telefoon zonder pincode in te schakelen. De telefoon onthoudt die automatisch, maar als de simkaart in een andere telefoon wordt geplaatst (na bijvoorbeeld verlies of diefstal), dan moet de pincode worden ingevoerd wanneer de telefoon wordt ingeschakeld.
- 2. Druk op **D** wanneer u alle gegevens hebt ingevoerd.

NB Zie voor het veranderen van de pincode Wachtw. inst., p.71

#### Telefoonblokk.

De telefoonblokkering beschermt uw telefoon tegen ongewenst gebruik. Als u deze functie hebt geactiveerd, wordt de telefoon vergrendeld zodra u de telefoon dichtklapt en moet de telefooncode worden ingevoerd om de telefoon te ontgrendelen. U moet de telefooncode ook altijd invoeren wanneer u de telefoon inschakelt.

- 1. Druk op **III Menu → Instellingen → Privacy en beveiliging →** Telefoonblokk..
- 2. Selecteer **Aan** voor inschakelen of **Uit** voor uitschakelen.
- 3. Druk op **Volgende** om te bevestigen.

**NB** U moet de huidige telefooncode invoeren. De standaardtelefooncode is **1234**. Zie voor het veranderen van de telefooncode *Wachtw. inst.*, p.71

#### Vaste nummers (FDN)

U kunt het maken van oproepen beperken tot bepaalde nummers die op de simkaart zijn opgeslagen. De lijst met toegestane nummers is beveiligd met uw pin2-code.

**NB** Als u Vaste nummers wilt inschakelen, hebt u de pin2-code nodig. Neem contact op met uw serviceprovider voor de pin2-code.

- 1. Druk op **Ⅲ Menu → Instellingen → Privacy en beveiliging →** Vaste nummers:
  - Modus → Aan voor inschakelen of Uit voor uitschakelen.
  - Vaste nummers → Toevoegen en voer het eerste toegestane cijfer in.

Of druk op **Contact** en selecteer een invoer  $\rightarrow$  **Select**.  $\rightarrow$  **Opsl**.

2. Voer waar nodig pin2 in en druk op Volgende om te bevestigen.

NB U kunt delen van telefoonnummers opslaan. Als u bijvoorbeeld 01234 opslaat, kunt u oproepen maken naar alle nummers die met 01234 beginnen. Wanneer de functie Vaste nummers is ingeschakeld, kunt u toch noodnummers bellen door het noodnummer in te voeren, gevolgd door . Wanneer Vaste nummers is ingeschakeld, is het niet mogelijk om opgeslagen telefoonnummers op de simkaart te bekijken of te wijzigen. U kunt ook geen sms-berichten verzenden.

#### Niet bijhouden

Kies of u wilt dat uw informatie door websites en apps kan worden gevolgd. Deze informatie wordt als een cookie op uw telefoon opgeslagen. Een cookie is een piepklein bestand dat op uw toestel wordt opgeslagen. Hierin staat het adres van de website en codes die uw browser naar de website stuurt wanneer u een van de pagina's bezoekt. Cookies bevatten meestal geen persoonsgegevens of andere gevaarlijke gegevens. het zijn meestal onschuldige gegevens, die vooral handig zijn als u naar een website gaat die u al eerder hebt bezocht.

- 1. Druk op **III Menu → Instellingen → Privacy en beveiliging → Niet** bijhouden:
  - Niet bijhouden: om cookies van websites en apps te weigeren.

- **Bijhouden toegestaan**: om cookies van websites en apps te accepteren.
- 2. Druk op **D** wanneer u alle gegevens hebt ingevoerd.

#### Privacy doorbladeren

Internetbrowsers verzamelen geschiedenis en cookies voor de websites die u hebt bezocht. In dit menu kunt u de geschiedenis en cookies wissen.

- 1. Druk op **III Menu → Instellingen → Privacy en beveiliging → Pri**vacy doorbladeren:
  - Browsergeschiedenis wissen: druk op Wissen om uw browsergeschiedenis te wissen.
  - **Cookies en opgeslagen gegevens wissen**: druk op **Wissen** om uw browsercookies te wissen.
- 2. Druk op **D** wanneer u alle gegevens hebt ingevoerd.

#### Witte lijst

Selecteer om alleen inkomende oproepen van opgeslagen contactpersonen te accepteren.

**NB** Als deze functie is ingeschakeld en er staan geen contactpersonen in uw telefoonboek, dan kunt u geen oproepen ontvangen.

- Druk op III Menu → Instellingen → Privacy en beveiliging → Witte lijst.
- 2. Selecteer Aan voor inschakelen of Uit voor uitschakelen.
- 3. Druk op **D** wanneer u alle gegevens hebt ingevoerd.

## Zwarte lijst

U kunt een zwarte lijst creëren met nummers die moeten worden geblokkeerd, zodat die u niet kunnen bellen of sms'en.

#### Deze functie activeren en nummers aan de zwarte lijst toevoegen

- Druk op III Menu → Instellingen → Privacy en beveiliging → Zwarte lijst.
- 2. Selecteer Activering.
  - Aan om de functie te activeren.
  - **Uit** om de functie te deactiveren.
- 3. Selecteer Nummerlijst.

4. Selecteer **Toev. → Handmatig** om een nummer handmatig toe te voegen.

Of druk op **Telefoonboek** om een contactpersoon uit het telefoonboek toe te voegen.

- 5. Selecteer de contactpersoon en druk op Weergeven of Annuleren.
- 6. Druk op **Select.** om te bevestigen.

**Tip:** Als u een bestaande invoer wilt bewerken of verwijderen, selecteert u de invoer en drukt u op **Opt. Bewerken/Deblokkeren**.

Als deze functie is ingeschakeld, kunt u nummers vanuit uw oproeplogboek toevoegen door simpelweg op **Opties**  $\rightarrow$  **Blokkeren** te drukken.

#### Wachtw. inst.

#### Code veranderen

- Druk op III Menu → Instellingen → Privacy en beveiliging → Wachtw. inst. → PIN/PIN2/Telefoon code.
- 2. Voer de huidige code in.
- 3. Voer een nieuwe code in.
- 4. Bevestig de nieuwe code en druk op **Volgende**.

#### **Resetten instellingen**

- 1. Druk op **Ⅲ Menu → Instellingen → Privacy en beveiliging**.
- Selecteer Resetten instellingen om de telefooninstellingen te resetten. Alle wijzigingen die u in de telefooninstellingen hebt aangebracht, worden weer op de standaardinstellingen ingesteld. Persoonlijke gegevens (zoals foto's en berichten) en onafhankelijke gegevens blijven in uw telefoon staan en er wordt ook niets veranderd op de simkaart en geheugenkaart.
- 3. Voer de telefooncode in en druk op **OK**.

Tip: De standaardtelefooncode is 1234.

4. Druk op **Ja** om te bevestigen en ga verder met resetten.

#### Alles resetten

- 1. Druk op **III Menu → Instellingen → Privacy en beveiliging**.
- 2. Selecteer **Alles resetten** om telefooninstellingen en inhoud zoals contactpersonen, nummerlijsten en berichten te verwijderen (dit heeft geen effect op de sim- en geheugenkaart).

3. Voer de telefooncode in en druk op **OK**.

Tip: De standaardtelefooncode is 1234.

4. Druk op **Ja** om te bevestigen en ga verder met resetten.

# Assistentie

Zie Assistentieknop, p.27

# Opslag

## **USB-opslag**

Met USB-opslag kan uw telefoon via een USB-kabel op een computer of ander apparaat worden aangesloten voor toegang tot gegevens op de telefoon.

- 1. Druk op **III Menu**  $\rightarrow$  Instellingen  $\rightarrow$  Opslag  $\rightarrow$  USB-opslag:
  - Ingeschakeld om de functie in te schakelen.
  - **Uitgeschakeld** om de functie uit te schakelen.
- 2. Druk op **Select.** om te bevestigen.

## Mediaopslag

- 1. Druk op **Ⅲ Menu → Instellingen → Opslag → Mediaopslag**:
- 2. Bekijk hoeveel ruimte er door elke categorie bestanden wordt gebruikt en druk op **Ga naar app** om de gekoppelde app te openen.
- 3. De volgende menuopties zijn alleen zichtbaar als er een geheugenkaart is geïnstalleerd.
  - Standaard medialocatie om in te stellen dat alle media altijd wordt opgeslagen. De bestaande gegevens blijven op de huidige locatie staan.

**Tip:** Als de standaardlocatie voor opslaan is ingesteld op de geheugenkaart, worden alle foto's en video's die met de telefoon worden genomen in de map **DCIM/Camera** op de geheugenkaart gezet.

 SD-kaart formatteren om alle gegevens op uw SD-kaart te wissen, zoals muziek en foto's. Druk op Formatteren om te bevestigen.

#### BELANGRIJK

Let op: dit kan niet meer ongedaan worden gemaakt, dus controleer goed of u bestanden die u wilt houden op andere media hebt opgeslagen voordat u verder gaat.

 SD-kaart uitwerpen om de SD-kaart veilig te verwijderen. Druk op Uitwerpen om te bevestigen.

**NB** Als u de SD-kaart verwijdert, hebt u geen toegang meer tot gegevens op de SD-kaart.

4. Druk op **D** wanneer u alle gegevens hebt ingevoerd.

# Apparaat

#### Apparaatinformatie

Zie informatie over uw telefoon.

- 1. Druk op **Ⅲ Menu → Instellingen → Apparaat →** Apparaatinformatie:
  - Telefoonnummer: voor uw telefoonnummer.
  - Model: uw telefoonnummer.
  - **Software**: het besturingssysteem.
  - Software-update: om handmatig te controleren of er een software-update beschikbaar is en deze uitvoeren. Als er nieuwe systeemsoftware beschikbaar is, wordt er een melding weergegeven. Selecteer het bericht/de melding om het downloaden te starten. De downloadtijd kan variëren afhankelijk van de internetverbinding. We raden aan om uw apparaat altijd met de meest recente softwareversie bij te werken voor optimale prestaties en de nieuwste verbeteringen. U hebt een actieve dataverbinding nodig om de update via de FOTA-firmware (over-the-air) uit te voeren. In *Mobiel netwerk en gegevens*, p.56 of *Wi-Fi*, p.59 leest u hoe u een dataverbinding kunt inschakelen.
  - Meer informatie: voor meer informatie over uw toestel en de software op uw toestel.
  - Juridische informatie: voor de algemene voorwaarden voor licenties op uw toestel.

#### Downloads

Bekijk uw gedownloade bestanden van internet of uit e-mails.

#### Accu

Bekijk de batterijstatus van uw telefoon en schakel de energiebesparende modus in.

#### Huidig niveau

Laat zien hoe vol de batterij is.

#### Energiespaarstand

Wanneer de energiebesparende modus is ingeschakeld, neemt de levensduur van de batterij toe. Sommige functies zijn uitgeschakeld om energie te besparen, zoals: mobiele-data-, bluetooth en geolocatie-verbindingen. Wanneer deze functie is ingeschakeld, wordt 🛨 in de statusbalk weergegeven.

- 1. Druk op **III Menu → Instellingen → Apparaat → Accu →** Energiespaarstand.
- 2. Selecteer **Aan** voor inschakelen of **Uit** voor uitschakelen.
- 3. Druk op **D** wanneer u alle gegevens hebt ingevoerd.

#### Energiebesparende modus automatisch inschakelen

Stel de energiebesparende modus automatisch in als de batterij een bepaald niveau bereikt.

- 1. Druk op **III Menu → Instellingen → Apparaat → Accu → Auto**matisch inschakelen.
- 2. Stel in bij welk batterijniveau de energiebesparende modus automatisch moet worden ingeschakeld.
- 3. Druk op **D** wanneer u alle gegevens hebt ingevoerd.

## Account

#### KaiOS-account

KaiOS-account biedt verificatie voor KaiOS-diensten. Het account identificeert de gebruiker en het apparaat, en biedt toegang tot functies zoals het beheer op afstand van apparaten en aanvullende diensten. U hebt een emailadres en wachtwoord nodig voor een account. De gebruiker moet het e-mailadres via een e-maillink verifiëren om een account aan te maken. Het account wordt pas geactiveerd als het e-mailadres is geverifieerd. Wanneer u een account aanmaakt, gaat u akkoord met de algemene voorwaarden en de privacyverklaring.

1. Druk op **Ⅲ Menu → Instellingen →Account → KaiOS-account**:

- 2. Account maken: om een nieuw account aan te maken. Als u al een account hebt, ga naar.
- 3. Druk op **Accepteren** om de algemene voorwaarden en privacyverklaring te accepteren.
- 4. Voer **Accountnaam** in, dit moet een geldig e-mailadres zijn, en geef aan dat u ouder dan 13 jaar bent. Druk daarna op **Volgende**.
- 5. Voer Wachtwoord en Wachtwoord bevestigen in en druk op Volgende.
- 6. Voer uw geboortedatum en geslacht (optioneel) in, en druk op **Volgende**.
- 7. Uw KaiOS-account is klaar en er is een bevestiging naar het door u ingevoerde e-mailadres gestuurd. Volg de instructies in die e-mail om uw e-mailadres te bevestigen.
- 8. **Aanmelden**: om in te loggen als u al een account voor deze telefoon hebt.
- 9. Voer uw Accountnaam en Wachtwoord in en druk op Aanmelden.

**NB** Druk op **Wachtwoord vergeten** als u een account hebt, maar uw wachtwoord bent vergeten.

10. Druk op **D** wanneer u alle gegevens hebt ingevoerd.

#### Antidiefstal

Met de antidiefstalfunctie kunt u uw telefoon ook op afstand vergrendelen en wissen als u uw telefoon kwijt bent of als de telefoon is gestolen.

- 1. Druk op **Ⅲ Menu → Instellingen → Account → Antidiefsta**l:
- 2. Selecteer **Aan** voor inschakelen of **Uit** voor uitschakelen.

**NB** Als de antidiefstalfunctie is ingeschakeld, moet u uw KaiOSwachtwoord invoeren om deze functie uit te schakelen.

3. Druk op **D** wanneer u alle gegevens hebt ingevoerd.

Voer <u>https://services.kaiostech.com/antitheft/</u> in een internetbrowser in om de blokkering te activeren en uw verloren of gestolen telefoon te wissen.

## **Extra functies**

## Statussymbolen op het display

|                  | Signaalsterkte                                      | ×              | Geen netwerk                               |
|------------------|-----------------------------------------------------|----------------|--------------------------------------------|
| $\bigtriangleup$ | Alarm actief                                        | <b>↑</b> ↓     | Dataoverdracht                             |
| 33               | Alleen trillen                                      | { <b>     </b> | Batterijniveau                             |
| <b>√</b> ×       | Stil                                                | Ş              | Doorschakelen actief                       |
| <b>@</b>         | Ontvangen<br>voicemailberichten                     | ۲              | Bluetooth aan, zichtbaar voor anderen      |
| !                | Melding (gemiste oproepen,<br>nieuwe berichten enz) | 0              | Bluetooth aan, onzichtbaar<br>voor anderen |
| ന                | Headset aangesloten                                 | 8              | Verbinding via bluetooth                   |
| *                | Vliegtuigmodus geactiveerd                          | (+             | Energiespaarstand<br>geactiveerd           |

## Hoofdsymbolen op het display

| -            | Lader aangesloten        | X            | Lader niet aangesloten |
|--------------|--------------------------|--------------|------------------------|
| $\mathbf{x}$ | Fout                     | ?            | Vraag                  |
| 0            | Waarschuwing             | $\checkmark$ | Klaar (bevestigd)      |
| X            | Een moment a.u.b.        |              | Batterij bijna leeg    |
|              | Oproepen met de hulpknop |              |                        |

## Veiligheidsinstructies

## VOORZICHTIG

Het toestel en de accessoires kunnen kleine onderdelen bevatten. Houd alle apparatuur buiten het bereik van kleine kinderen.

De netadapter fungeert als uitschakelapparaat tussen het product en het elektriciteitsnet. Het stopcontact moet zich dicht bij de apparatuur bevinden en goed toegankelijk zijn.

## Netwerkdiensten en kosten

Uw toestel is goedgekeurd voor gebruik op 4G LTE FDD 1 (2100), 3 (1800), 7 (2600), 8 (900 MHz), 20 (800) MHz , WCDMA 1 (2100) & 8 (900), B2 (1900) MHz, GSM 900/1800/

1900 MHz-netwerken. Om het toestel te kunnen gebruiken, hebt u een abonnement bij een serviceprovider nodig.

Het gebruik van netwerkdiensten kan kosten voor dataverkeer met zich meebrengen. Voor sommige productfuncties is ondersteuning van het netwerk vereist en mogelijk moet u zich abonneren op deze functies.

# Gebruiksomgeving

Volg altijd en overal de geldende regels en wettelijke voorschriften op en schakel het toestel altijd uit als het gebruik ervan niet is toegestaan of als het storingen of gevaarlijke situaties kan veroorzaken. Gebruik het toestel alleen in de gewone gebruiksstand.

Het toestel bevat magnetische onderdelen. Het toestel kan metalen voorwerpen aantrekken. Bewaar geen creditcards of andere magnetische media in de buurt van het toestel. Er bestaat een kans dat de informatie erop wordt gewist.

## Medische apparatuur

Apparaten die radiosignalen uitzenden, zoals mobiele telefoons, kunnen storing veroorzaken in onvoldoende afgeschermde medische apparatuur. Raadpleeg een arts of de fabrikant van de apparatuur om te bepalen of deze voldoende is afgeschermd tegen externe radiosignalen of als u andere vragen hebt. Als in een zorginstelling bordjes hangen waarop staat dat u het toestel tijdens uw bezoek moet uitschakelen, moet u zich daaraan houden. Ziekenhuizen en andere zorginstellingen gebruiken soms apparatuur die gevoelig is voor externe radiosignalen.

#### Medische implantaten

Fabrikanten van medische implantaten adviseren een minimale afstand van 15 cm tussen een draadloos apparaat en het medische apparaat aan te houden om mogelijke storing te voorkomen. Personen die dit soort apparaten hebben, moeten zich aan het volgende houden:

- Houd het draadloze apparaat altijd meer dan 15 cm uit de buurt van het medische apparaat.
- Draag de telefoon niet in een borstzak.
- Houd het draadloze apparaat bij het andere oor dan het oor aan de kant van het medische apparaat.

As u denkt dat er sprake van storing is, schakel de telefoon dan onmiddellijk uit. Raadpleeg uw arts als u vragen hebt over het gebruik van uw draadloze apparaat in combinatie met een medisch implantaat.

## Gebieden met explosiegevaar

Schakel het toestel altijd uit als u zich in een gebied met explosiegevaar bevindt. Volg alle aanwijzingen en instructies op. Er bestaat explosiegevaar in gebieden waar u gewoonlijk wordt verzocht om de motor van uw auto uit te zetten. In die gebieden kunnen vonken tot explosies of brand leiden, waardoor er lichamelijk of zelfs dodelijk letsel kan ontstaan.

Schakel het toestel uit bij benzinestations en andere plaatsen met brandstofpompen en autom. reparatiefaciliteiten.

Houd u aan de voorschriften over het gebruik van radioapparatuur in de buurt van locaties waar brandstof wordt bewaard en verkocht, chemische fabrieken en locaties waar met explosieven wordt gewerkt.

Gebieden met explosiegevaar worden vaak – maar niet altijd – duidelijk aangegeven. Dit geldt ook voor de laadruimen van schepen, het vervoer of de opslag van chemische stoffen, voertuigen die vloeibaar gas gebruiken (zoals propaan of butaan) en gebieden waar de lucht chemicaliën of kleine deeltjes bevat, zoals graan, stof of metaalpoeder.

# Li-ionbatterij

Dit product bevat een Li-ionbatterij. Er is een risico op brand en brandwonden als de batterij verkeerd wordt gehanteerd.

#### 

Gevaar voor explosie als de batterij niet correct wordt geplaatst. Het is niet toegestaan om dit product te demonteren, te doorboren, kortsluiting van de externe contacten te veroorzaken, het bloot te stellen aan temperaturen hoger dan 60 °C (140 °F) of in vuur of water te gooien om de kans op brand of brandwonden te voorkomen. Gebruikte batterijen moeten worden gerecycled of weggegooid volgens de plaatselijke voorschriften of de referentiehandleiding die bij het product wordt geleverd.

## Uw gehoor beschermen

Dit apparaat is getest en voldoet aan de vereiste voor geluidsdruk in de geldende normen EN 50332-1 en/of EN 50332-2.

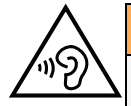

#### WAARSCHUWING

Overmatige blootstelling aan harde geluiden kan gehoorschade veroorzaken. Blootstelling aan harde geluiden onder het rijden kan uw aandacht afleiden, waardoor er ongelukken kunnen ontstaan. Zet het geluid van een koptelefoon niet te hard en houd het toestel niet dicht bij uw oor wanneer de handsfree-modus actief is.

## Noodoproepen

#### BELANGRIJK

Mobiele telefoons maken gebruik van radiosignalen, het mobiele telefoonnetwerk, het telefoonkabelnetwerk en door de gebruiker geprogrammeerde functies. Dat betekent dat u niet onder alle omstandigheden zeker bent van een verbinding. Vertrouw daarom nooit alleen op een mobiele telefoon voor zeer belangrijke oproepen, zoals in medische noodgevallen.

# **Op GPS/locatie gebaseerde functies**

Sommige producten bieden op GPS/locatie gebaseerde functies. Locatiebepalende functionaliteit wordt geleverd "as is". Er wordt geen weergave of garantie gegeven met betrekking tot de nauwkeurigheid van dergelijke locatiegegevens. Gebruik van op locatie gebaseerde gegevens door het apparaat kan worden onderbroken en is niet foutvrij. Daarnaast kan de functie afhankelijk zijn van de beschikbaarheid van netwerkdiensten. De functionaliteit kan in sommige omgevingen, zoals in gebouwen of naast gebouwen gelegen gebieden, minder zijn of worden verstoord.

## 🚹 VOORZICHTIG

Gebruik de GPS-functionaliteit niet zodanig dat het u afleidt van het besturen van een voertuig.

# Voertuigen

Radiosignalen kunnen invloed uitoefenen op elektronische systemen in motorvoertuigen (bijvoorbeeld elektronische brandstofinspuiting, ABS-remmen, automatische cruisecontrol, airbagsystemen) die niet op de juiste manier zijn geïnstalleerd of die onvoldoende zijn afgeschermd. Neem contact op met de fabrikant of zijn vertegenwoordiger voor meer informatie over uw voertuig of aanvullende apparatuur.

Bewaar of vervoer geen brandbare vloeistoffen, gassen of explosieven samen met het toestel of de bijbehorende accessoires. Bij voertuigen uitgerust met airbags: denk eraan dat airbags onder grote druk worden gevuld.

Plaats geen voorwerpen, waaronder vaste en draagbare radioapparatuur, in de ruimte boven de airbag of in de ruimte die door een opgeblazen airbag zou worden ingenomen. Er kan ernstig letsel ontstaan als de mobiele-telefoonapparatuur op de verkeerde plek is geïnstalleerd en de airbag wordt opgeblazen.

Het is verboden om het toestel tijdens het vliegen te gebruiken. Schakel het toestel uit voordat u aan boord van een vliegtuig stapt. Het gebruik van draadloze communicatieapparatuur in een vliegtuig kan gevaar opleveren voor de veiligheid in de lucht en de telecommunicatie verstoren. Bovendien kan het onwettig zijn.

## Uw persoonlijke gegevens beschermen

Bescherm uw persoonlijke gegevens en voorkom lekken of misbruik van gevoelige informatie

- Zorg ervoor dat u tijdens het gebruik van het apparaat een back-up maakt van belangrijke gegevens.
- Als u uw apparaat wegdoet, maak dan een back-up van alle gegevens en zet uw apparaat daarna terug naar de fabrieksinstellingen om misbruik van uw persoonlijke gegevens te voorkomen.
- Lees de informatie op het toestemmingsscherm goed door wanneer u toepassingen downloadt. Wees met name voorzichtig bij toepassingen die toegang hebben tot veel functies of tot een aanzienlijke hoeveelheid van uw persoonlijke gegevens.

- Controleer uw accounts regelmatig op ongeautoriseerd of verdacht gebruik. Als u
  denkt dat er enig teken van misbruik van uw persoonlijke gegevens is, neem dat contact op met uw serviceprovider om uw accountgegevens te verwijderen of te
  wijzigen.
- In het geval dat u uw apparaat verliest of dat het wordt gesloten, wijzig dan de wachtwoorden voor uw accounts om uw persoonlijke gegevens te beschermen.
- Vermijd het gebruik van toepassingen van onbekende bronnen en vergrendel uw apparaat met een patroon, wachtwoord of pincode.

## Kwaadaardige software en virussen

Volg deze bruikbare tips op om uw apparaat te beschermen tegen kwaadaardige software en virussen. Als u dit niet doet, kan dit schade of verlies van gegevens tot gevolg hebben die niet door de garantieservice wordt gedekt.

- Download geen onbekende toepassingen.
- Bezoek geen website die niet vertrouwd zijn.
- Verwijder verdachte berichten of e-mails van onbekende afzenders.
- Stel een wachtwoord in en wijzig het regelmatig.
- Deactiveer draadloze functies, zoals Bluetooth, als u deze niet gebruikt.
- Als het apparaat zich vreemd gaat gedragen, voer dan een antivirusprogramma uit om te controleren op infectie.
- Voer een antivirusprogramma uit op uw apparaat voordat u recent gedownloade toepassingen en bestanden start.
- Bewerk de registerinstellingen niet en wijzig het besturingssysteem van het apparaat ook niet.

## Verzorging en onderhoud

Uw toestel is een technisch geavanceerd product dat uiterst zorgvuldig moet worden behandeld. Bij nalatigheid kan de garantie komen te vervallen.

- Bescherm het toestel tegen vocht. Regen, sneeuw, vocht en andere vloeistoffen kunnen stoffen bevatten waardoor elektronische circuits gaan roesten. Als het toestel nat wordt, moet u de telefoon onmiddellijk uitschakelen, de batterij verwijderen en het toestel volledig laten drogen voordat u de batterij terugplaatst.
- Gebruik en bewaar het toestel niet in een stoffige, vuile omgeving. Hierdoor kunnen de bewegende en elektronische onderdelen van het toestel worden beschadigd.
- Bewaar het toestel niet op een warme plek. Door hoge temperaturen kan de levensduur van elektronische apparatuur worden verkort, kunnen batterijen beschadigd raken en kunnen bepaalde kunststoffen vervormen of smelten.
- Bewaar het toestel niet op een koude plek. Wanneer het toestel vervolgens weer op temperatuur komt, kan er inwendig condensvorming optreden, waardoor de elektronische circuits kunnen worden beschadigd.
- Probeer het toestel niet te openen op een andere wijze dan vermeld in deze gebruiksaanwijzing.

- Laat het toestel niet vallen en schud het ook niet. Door een ruwe behandeling kunnen de circuits en precisiemechanismen defect raken.
- Gebruik geen sterke chemicaliën om het toestel te reinigen.
- U mag de producten niet demonteren, openen, pletten, verbuigen, vervormen, doorboren of versnipperen.
- U mag de batterij niet modificeren of reviseren of proberen vreemde voorwerpen in de batterij te steken. U mag de batterij ook niet onderdompelen in of blootstellen aan water, of blootstellen aan brand, explosie of ander gevaar.
- Gebruik de batterij uitsluitend voor het systeem waarvoor het is gespecificeerd.
- Gebruik de batterij uitsluitend met een oplaadsysteem dat voor het systeem is goedgekeurd overeenkomstig IEEE-Std-1725. Bij gebruik van een niet goedgekeurde batterij of lader bestaat er mogelijk een risico op brand, explosie, lekkage of ander gevaar.
- U mag een batterij niet kortsluiten en u moet voorkomen dat metalen geleidende voorwerpen contact kunnen maken met de batterijaansluiting.
- Vervang de batterij uitsluitend door een batterij die voor het systeem is goedgekeurd overeenkomstig de norm IEEE-Std-1725. Bij gebruik van een niet goedgekeurde batterij bestaat er mogelijk een risico op brand, explosie, lekkage of ander gevaar.
- Gooi gebruikte batterijen zo snel mogelijk weg volgens de plaatselijke voorschriften.
- Het gebruik van batterijen door kinderen moet onder toezicht gebeuren.
- Verkeerd gebruik van de batterij kan leiden tot brand, explosie of andere gevaren.

Voor toestellen waarbij een usb-poort als oplaadbron wordt gebruikt, moet de gebruiksaanwijzing van het toestel een verklaring bevatten dat het toestel uitsluitend mag worden aangesloten op CTIA-gecertificeerde adapters, producten die zijn voorzien van het usb-IFlogo of producten die het usb-IF-nalevingsprogramma hebben doorlopen.

Het advies geldt voor het toestel, de batterij, de stroomadapter en andere accessoires. Als de telefoon niet naar behoren werkt, moet u voor reparatie contact opnemen met uw leverancier. Vergeet niet om de bon of een kopie van de factuur mee te nemen.

## Garantie

De garantie van dit product geldt voor een periode van 24 maanden en voor originele accessoires (zoals de batterij, lader, laadhouder of handsfreeset) die bij uw toestel kunnen zijn geleverd, geldt een garantieperiode van 12 maanden, geldend vanaf de aankoopdatum. In het onwaarschijnlijke geval dat zich tijdens deze periode een defect voordoet, neemt u contact op met het verkooppunt. Voor service en ondersteuning tijdens de garantieperiode is het aankoopbewijs noodzakelijk.

Deze garantie is niet van toepassing op een defect dat het gevolg is van een ongeval of soortgelijk incident, of schade, binnendringen van vloeistof, onachtzaamheid, gebruik anders dan het normale gebruik, gebrek aan onderhoud of andere omstandigheden aan de zijde van de gebruiker. Bovendien is deze garantie niet van toepassing op defecten veroorzaakt door onweer of andere spanningsschommelingen. Wij raden u aan de lader tijdens onweer uit voorzorg los te koppelen van het elektriciteitsnet.

Let wel dat dit een vrijwillige garantie van de fabrikant is, die rechten biedt in aanvulling op en zonder invloed op de wettelijke rechten van eindgebruikers.

Deze garantie is ongeldig als er andere batterijen zijn gebruikt dan originele batterijen van DORO.

## **Specificaties**

| Bandbreedte netwerk           |                                              |
|-------------------------------|----------------------------------------------|
| (MITZ)<br>[maximaal radiofre- |                                              |
| auentievermogen/              |                                              |
| dBml:                         |                                              |
| 2G GSM                        | 850 [33] 900 [33]                            |
|                               | 1800 [30], 1900 [30]                         |
| 3G UMTS                       | 1 (2100) [24], 2 (1900) [24],                |
|                               | 8 (900) [24]                                 |
| 4G LTE FDD                    | 1 (2100) [24], 3 (1800) [24], 7 (2600) [24], |
|                               | 8 (900) [24], 20 (800) [24]                  |
| Wifi (MHz)                    | WLAN IEEE 802.11 b/g/n, (2412 - 2472) [15]   |
| [maximaal radiofre-           |                                              |
| quentievermogen/              |                                              |
| dBm]:                         |                                              |
| Bluetooth (MHz)               | 4.1, (2402 - 2480) [10]                      |
| [maximaal radiofre-           |                                              |
| quentievermogen/              |                                              |
| dBm]:                         |                                              |
| Gps-ontvanger:                | Categorie 3                                  |
| Besturingssysteem:            | KaiOS 2.5                                    |
| Simkaartformaat:              | micro-SIM (3FF)                              |
| Afmetingen                    | 109 mm x 57 mm x 21 mm                       |
| Gewicht                       | 124 g (inclusief batterij)                   |
| Batterij                      | 3.7 V / 1350 mAh Li-ionbatterij              |
| Omgevingstempera-             | Min: 0° C (32° F)                            |
| tuur bij werking              | Max: 40° C (104° F)                          |
| Omgevingstempera-             | Min: 0° C (32° F)                            |
| tuur bij opladen              | Max: 40° C (104° F)                          |
| Opslagtemperatuur             | Min:-20° C (-4° F)                           |
|                               | Max: 60° C (140° F)                          |

## Copyright en andere meldingen

Bluetooth<sup>®</sup> is een geregistreerd handelsmerk van Bluetooth SIG, inc.

vCard is een handelsmerk van het Internet Mail Consortium.

eZiType<sup>™</sup> is een handelsmerk van Zi Corporation.

Wi-Fi is een handelsmerk of geregistreerd handelsmerk van de Wi-Fi Alliance.

microSD is een handelsmerk van SD Card Association.

Java, J2ME en alle andere op Java gebaseerde markeringen zijn handelsmerken of geregistreerde handelsmerken van Sun Microsystems, Inc. in de Verenigde Staten en andere landen.

De inhoud van dit document wordt gegeven "as is". Behalve wanneer vereist door de geldende wetgeving mag er geen enkele garantie, nadrukkelijk of impliciet, inclusief, maar niet beperkt tot de impliciete garantie van verkoopbaarheid en geschiktheid voor een specifiek doeleinde worden gegeven ten aanzien van de nauwkeurigheid, betrouwbaarheid of inhoud van dit document. Doro behoudt zich het recht voor dit document aan te passen of terug te trekken, op elk willekeurige moment zonder voorafgaande kennisgeving.

Google, Google Maps<sup>™</sup>, Gmail, Google Calendar, Google Checkout, Hangouts, YouTube, het YouTube-logo, Picasa en Android zijn handelsmerken of geregistreerde handelsmerken van Google LLC.

Dit product valt onder licentie van de MPEG-4 visuele en AVC Patent Portfolio License voor persoonlijk en niet-commercieel gebruik door een klant voor (i) het coderen van video in overeenstemming met de visuele MPEG-4-norm ("MPEG-4 video") of de AVC-norm ("AVC video") en/of (ii) het decoderen van MPEG- 4- of AVC-videobeelden die zijn gecodeerd door een klant die bezig is met een persoonlijke en niet-commerciële activiteit en/ of werd verkregen van een videoprovider onder licentie van MPEG LA voor het leveren van MPEG-4- en/of AVC-video. Er wordt geen licentie verleend of geïmpliceerd voor elk ander gebruik. Aanvullende informatie, inclusief informatie over promotie-, intern en commercieel gebruik en licentieverstrekking, kunt u opvragen bij MPEG LA, L.L.C. Zie www. mpegla.com. MPEG Layer-3-audiodecoderingstechnologie onder licentie van Fraunhofer IIS en Thomson.

Andere product- en bedrijfsnamen die hier worden genoemd, kunnen handelsmerken van hun betreffende eigenaren zijn.

Alle rechten die hier niet nadrukkelijk worden toegekend, zijn voorbehouden. Alle andere handelsmerken zijn eigendom van hun betreffende eigenaren.

Doro of een van zijn licentiehouders is tot de maximaal wettelijk toelaatbare mate onder geen enkele omstandigheid aansprakelijk voor verlies van gegevens of inkomsten of speciale, incidentele, gevolg- of indirecte schade die kan zijn veroorzaakt.

Doro biedt geen garantie en aanvaardt geen aansprakelijkheid voor de functionaliteit, inhoud of ondersteuning voor eindgebruikers voor apps van derden die bij dit apparaat worden geleverd. Door het gebruik van een app gaat u ermee akkoord dat de app "as is" wordt geleverd. Doro geeft geen verklaringen over, biedt geen garantie met betrekking tot en neemt geen verantwoordelijkheid voor de functionaliteit, inhoud of ondersteuning voor eindgebruikers van apps van derden die bij uw apparaat worden geleverd.

#### Copyright op inhoud

Het kopiëren zonder toestemming van materiaal waarop copyright van toepassing is, is in strijd met de wetgeving op copyright van de Verenigde Staten en andere landen. Dit apparaat is uitsluitend bedoeld voor het kopiëren van materiaal waarop geen copyright berust, materiaal waarop u het copyright in handen hebt of materiaal waarvoor u toestemming voor kopiëren hebt of wettelijke gemachtigd voor kopiëren bent. Als u niet zeker weet welke rechten u hebt bij het kopiëren van materiaal, neem dan contact op met uw juridisch adviseur.

#### **Open-sourcelicenties**

U bent gerechtigd een kopie te ontvangen van de broncode van software die is gelicentieerd onder een opensourcelicentie die u het recht geeft de broncode voor die software te ontvangen (bijvoorbeeld GPL of LGPL) op een passend medium, tegen betaling van een vergoeding die de kosten dekt die Doro AB maakt voor de distributie en de media. Richt een dergelijk verzoek aan Doro AB, Open Source Software Operations, Magistratsvagen 10, SE 226 43 Lund, Zweden. Een dergelijk verzoek is alleen geldig als het wordt ingediend binnen drie (3) jaar na de datum van distributie van dit product door Doro AB of, in geval van onder GPL v3 gelicentieerde code, zolang Doro AB voor dit productmodel vervangingsonderdelen of ondersteuning biedt.

## Compatibiliteit met gehoorapparaten

**NB** Schakel voor compatibiliteit met gehoorapparaten de Bluetooth-connectiviteit uit.

Deze telefoon is geschikt voor gebruikt met een gehoorapparaat. Hoewel het apparaat geschikt is voor gebruik met een hoorapparaat, kan niet worden gegarandeerd dat een specifiek hoorapparaat met een specifieke telefoon werkt. Mobiele telefoons bevatten radiozenders die de werking van het gehoorapparaat kunnen verstoren. Deze telefoon is getest voor gebruik met hoorapparaten voor een aantal draadloze technologieën die worden gebruikt, maar er kunnen nieuwere draadloze technologieën zijn die nog niet met gehoorapparaten zijn getest. Test ze samen voordat u een apparaat koopt, zodat u zeker weet dat deze telefoon goed werkt met een specifiek hoorapparaat.

De standaard voor geschiktheid met een hoorapparaat heeft twee classificaties:

- M: Als u het hoorapparaat in deze modus gebruikt, zorg dan dat uw hoorapparaat in de M-modus of de modus voor akoestisch koppelen staat en plaats de ontvanger van de telefoon vlak bij de ingebouwde microfoon van het hoorapparaat. Probeer voor optimale resultaten de telefoon in verschillende posities ten opzichte van uw hoorapparaat te houden; plaats de ontvanger bijvoorbeeld iets boven het oor voor betere prestaties bij hoorapparaten met microfoons achter het oor.
- T: Als u uw hoorapparaat in deze modus gebruikt, zorg dan dat uw hoorapparaat in de T-modus staat of in de koppelingsmodus voor de ringleiding staat (niet alle hoor-apparaten hebben deze modus). Probeer voor optimale resultaten de telefoon in verschillende posities ten opzichte van uw hoorapparaat te houden plaats bijvoorbeeld de ontvanger iets onder of voor het oor voor betere prestaties.

Uw apparaat voldoet aan de norm voor M4/T4-niveau.

# Specifiek absorptietempo (SAR – specific absorption rate)

Dit apparaat voldoet aan de toepasselijke internationale veiligheidseisen met betrekking tot blootstelling aan radiogolven. Uw mobiele apparaat is een radiozender en -ontvanger. Het is zo ontworpen dat het de limieten voor blootstelling aan radiogolven (radiofrequente elektromagnetische velden) die door de internationale richtlijnen van de onafhankelijke wetenschappelijke organisatie ICNIRP (International Commission of Non-Ionizing Radiation Protection) worden aanbevolen, niet overschrijdt.

De blootstellingsrichtlijnen voor radiogolven gebruiken een maateenheid die bekend staat als de specifiek absorptietempo of SAR. De SAR-limiet voor mobiele apparaten is 2 W/kg, gemiddeld over 10 gram weefsel, en bevat een aanzienlijke veiligheidsmarge om de veiligheid van alle personen te waarborgen, ongeacht leeftijd of staat van gezondheid.

Tests voor het bepalen van SAR worden uitgevoerd in de normale gebruiksposities, waarbij het apparaat met het maximaal gecertificeerde vermogen uitzendt in alle geteste frequentiebanden. De hoogste SAR-waarden onder de ICNIRP-richtlijnen voor dit apparaatmodel zijn:

#### SAR hoofd: 1,16 W/kg

#### SAR lichaam: 1,63 W/kg

Bij normaal gebruik liggen de SAR-waarden voor dit apparaat ver beneden de hierboven genoemde waarden. Dit komt omdat het uitgangsvermogen van uw mobiele apparaat automatisch wordt verminderd als volledig vermogen niet nodig is, teneinde de efficiency van het systeem te verbeteren en interferentie op het netwerk zo beperkt mogelijk te houden. Hoe lager het uitgangsvermogen van het apparaat, des te lager de bijbehorende SAR-waarde.

Dit apparaat voldoet aan de RF-blootstellingsrichtlijnen wanneer u het gebruikt in een stand tegen het hoofd aan of minstens 0,5 cm cm van het lichaam vandaan. Als een draagtas, riemklem of andere vorm van apparaathouder wordt gebruikt om het toestel op het lichaam te dragen, mag deze geen metaal bevatten en moet hij minstens de hierboven vermelde afstand tot het lichaam hebben.

De Wereldgezondheidsorganisatie (WGO) heeft verklaard dat huidige wetenschappelijke informatie niet wijst op de noodzaak voor speciale voorzorgsmaatregelen bij het gebruik van mobiele apparaten. Als u uw blootstelling wilt verminderen, raden ze aan om uw gebruik te minderen of om een hands-free accessoire te gebruiken om het apparaat uit de buurt van uw hoofd of lichaam te houden.

## Correcte afvoer van dit product

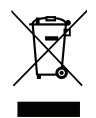

(Afgedankte elektrische en elektronische apparatuur) (Van toepassing in landen met een systeem voor gescheiden inzameling)

Deze markering op het product, accessoires of de handleiding geeft aan dat het product en de bijbehorende elektronische accessoires (bv. lader, hoofdtelefoon, usb-kabel) niet mogen worden weggegooid met het normale huishoudelijke afval. Om mogelijke schade aan het milieu of de menselijke gezondheid als gevolg van het ongecontroleerd afvoeren van afval te voorkomen, moet u deze artikelen gescheiden houden van andere typen afval en ze op verantwoorde wijze recyclen. Hiermee bevordert u een duurzaam hergebruik van materiaalbronnen. Particuliere gebruikers kunnen contact opnemen met de winkel waar ze dit product hebben gekocht of met de gemeente voor informatie over inzamelpunten voor deze artikelen, voor milieuveilige recycling. Zakelijke gebruikers moeten contact opnemen met hun leverancier en de voorwaarden van hun aankoopcontract controleren. Dit product en de bijbehorende elektronische accessoires mogen niet worden vermengd met ander bedrijfsafval. Dit product voldoet aan RoHS.

## Correcte afvoer van batterijen in dit product

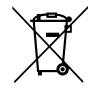

(Van toepassing in landen met een systeem voor gescheiden inzameling)

Deze markering op de batterij, handleiding of verpakking geeft aan dat de batterij in dit product niet mag worden weggegooid met het normale huishoudelijke afval. Waar van toepassing geven de chemische symbolen Hg, Cd of Pb aan dat de batterij een hogere concentratie kwik, cadmium of lood bevat dan de referentieniveaus in EG Richtlijn 2006/66. Als batterijen niet op de juiste manier worden afgevoerd, kunnen deze stoffen schade toebrengen aan de gezondheid van mensen en aan het milieu.

Scheid batterijen van andere soorten afval en recycle ze via uw lokale, gratis inleversysteem voor batterijen om de natuurlijke bronnen te beschermen en hergebruik van materiaal te stimuleren.

## Conformiteitsverklaring

Hierbij verklaart Doro dat het type radioapparatuur DSB-0190 (Doro 7060) voldoet aan de volgende richtlijnen: 2014/53/EU en 2011/65/EU. De volledige tekst van de EU-conformiteitsverklaring is te vinden op het volgende internetadres: <u>www.doro.com/dofc</u>.

#### Nederlands

DSB-0190 (Doro 7060) (3011)

Dutch

Version 2.0

© 2018 Doro AB. All rights reserved. www.doro.com

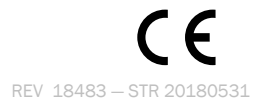